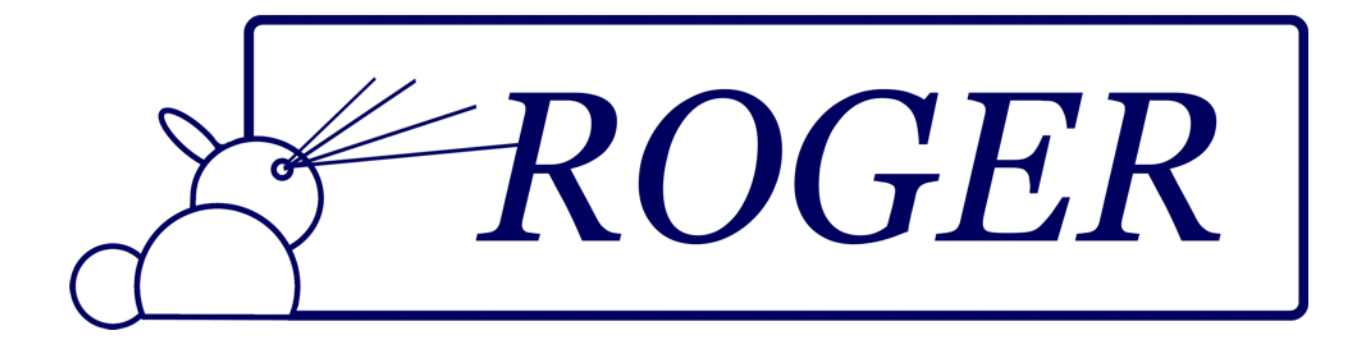

# ROGER

# Sistema Informativo per Cinema e Teatri

# Manuale Utente

ROGER ver 3.9 - Console, Automazioni, DCP, Energia, Pubblicità, Bar, Prenotazioni

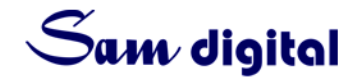

Copyright © 2012-2022 Samuele Ziero

www.samdigital.eu - revisione giugno 2022

# ROGER

# Indice

| 1     | Introduzione                                         | . 7 |
|-------|------------------------------------------------------|-----|
| 1.1   | L'Idea                                               | 7   |
| 2     | ROGER Online - Login e Admin                         | . 9 |
| 2.1   | Login                                                | 9   |
| 2.1.1 | Modifica Account Utente                              | 10  |
| 2.1.2 | Recupero Password                                    | 10  |
| 2.2   | Permessi Utente                                      | 10  |
| 2.3   | Amministrazione                                      | 11  |
| 2.3.1 | Nuovo Utente                                         | 11  |
| 2.3.2 | Lista Utenti                                         | 12  |
| 2.3.3 | Gestione Stagioni/Periodi                            | 12  |
| 2.3.4 | Registro                                             | 13  |
| 3     | ROGER DCP                                            | 15  |
| 3.1   | Panoramica                                           | 15  |
| 3.2   | Ufficio Programmazione - Gestione Film               | 16  |
| 3.2.1 | Integrazione con The Movie Database (themoviedb.org) | 16  |
| 3.3   | Responsabile di Settore/Ingest                       | 18  |

| 3.4   | Proiezionisti degli Ingest   | 19 |
|-------|------------------------------|----|
| 3.4.1 | Step 1: Scelta del Film      | 19 |
| 3.4.2 | Step 2: Riepilogo Proiezione | 20 |
| 3.4.3 | Step 3: Dettagli Playlist    | 20 |
| 3.5   | Proiezionista di Turno       | 22 |
| 3.6   | Stato Film                   | 23 |
| 3.7   | Gestione Vettori             | 23 |
| 4     | ROGER Energia                | 25 |
| 4.1   | Panoramica                   | 25 |
| 4.2   | Apri Giornata                | 25 |
| 4.3   | Chiudi Giornata              | 26 |
| 4.4   | Riepiloghi                   | 27 |
| 4.5   | Reset Contatori              | 28 |
| 5     | ROGER Console                | 29 |
| 5.1   | Panoramica                   | 29 |
| 5.2   | Menù laterale                | 30 |
| 5.3   | Annunci in Sala              | 31 |
| 5.3.1 | Annunci generici             | 31 |
| 5.3.2 | Blocco Proiezione            | 31 |
| 5.4   | Gestione Emergenze           | 32 |
| 5.5   | Comandi Sala e Proiezione    | 33 |
| 5.6   | Comandi "Altri Eventi"       | 34 |
| 5.7   | Console Remota               | 35 |
| 5.7.1 | Connessione del dispositivo  | 35 |
| 6     | ROGER Bar                    | 37 |
| 6.1   | Panoramica                   | 37 |
| 7     | ROGER Prenotazioni           | 41 |
| 7.1   | Panoramica                   | 41 |
| 7.2   | Lato Amministrativo          | 41 |
| 7.2.1 | Gestione Eventi              | 42 |

|       |                                     | 5  |
|-------|-------------------------------------|----|
| 7.2.2 | Gestione Prenotazioni               | 43 |
| 7.3   | Lato Pubblico                       | 46 |
| 7.3.1 | Processo di prenotazione            | 46 |
| 7.4   | Note Particolari                    | 48 |
| 8     | ROGER Sala - DISMESSO               | 49 |
| 8.1   | Funzionamento                       | 49 |
| 9     | ROGER Pubblicità - IN AGGIORNAMENTO | 51 |
| 9.1   | Panoramica                          | 51 |
| 9.2   | Inserzionisti                       | 51 |
| 9.3   | Video                               | 51 |
| 9.4   | Playlist                            | 52 |
| 9.4.1 | FAQ                                 | 52 |
| 9.5   | Log Proiezioni e Riepiloghi         | 53 |
| 9.6   | Applicativi Cabina di Proiezione    | 53 |
| 9.6.1 | Modalità Avvio Pubblicità           | 53 |
| 10    | ROGER Cassa                         | 55 |
| 10.1  | Panoramica                          | 55 |
| 11    | Note Tecniche (CARENI)              | 57 |
| 11.1  | Hardware Automazioni                | 57 |
| 11.2  | Hardware Console                    | 58 |
| 11.3  | Software                            | 58 |
| 11.4  | Autorizzazioni e Licenze            | 58 |

# 1. Introduzione

## 1.1 L'Idea

L'idea di Roger nasce nel 2012, quando si utilizzava ancora la pellicola per proiettare i film in sala. L'obiettivo era semplificare e automatizzare il più possibile la procedura di avvio pubblicità in sala, dall'accensione del proiettore dedicato, alla scelta del tipo della playlist, fino a regolare i volumi dell'impianto audio e gestire autonomamente le luci di sala.

CINEMA

OGER EATRO CARENI

->ATTESA INPUT PC

Roger, che è composto per la parte hardware da una centralina di controllo basata sul sistema Arduino e per la parte software da molti script per l'automazione del pc e da un portale web per la gestione remota, si propone di agevolare il lavoro del proiezionista e di offrire una serie di servizi interessanti in aggiunta al lavoro "base", come ad esempio la possibilità di controllare la sala da remoto tramite un qualsiasi cellulare o smartphone connesso al wifi della cabina, oppure la comoda notifica sul pc della cassa che avvisa quando è partita la pubblicità. Nell'aggiornamento della sala al digitale, tutta l'interfaccia software (quindi lato pc) può essere gestita automaticamente dal server del proiettore digitale tramite appositi comandi e protocolli studiati per la comunicazione via rete. Tutto questo rende il sistema estremamente versatile e con un potenziale tutto da scoprire!

A distanza di alcuni anni dalle prime versioni, in quest'ultima versione sono stati ulteriormente ampliati i servizi di Roger, e corrette alcune vecchie procedure, integrando il tutto in un sistema unico, centralizzato, e secondo le esigenze degli utenti.

Oltre alla gestione della pubblicità, sono stati aggiunti i moduli per la rilevazione dei consumi di energia elettrica e gas, con opportune reportistiche ed è stato creato un modulo apposito per la gestione logistica dei DCP, delle KDM e delle playlist di proiezione.

Recentemente è stato aggiunto anche il modulo Roger Console, per la gestione dei comandi di sala tramite tablet o smartphone.

# Benvenuto in Roger!

Pagina principale della piattaforma ROGER, il sistema informativo per la gestione e automazione di Cinema e Teatri.

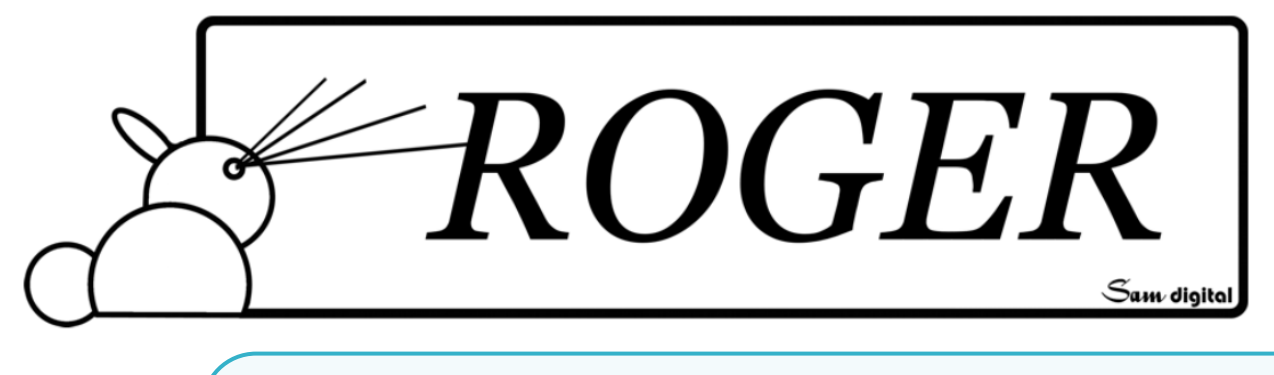

# 2. ROGER Online - Login e Admin

# 2.1 Login

Alcune pagine di Roger, tipo i riepiloghi e i dati pubblici, sono liberamente consultabili, anche senza aver effettuato login.

Tutte le pagine, invece, che richiedono di inserire dati, modificare playlist o visualizzare dati sensibili, necessitano di autenticazione. Per autenticarsi basta cliccare su "Login" e inserire il nome utente e la password precedentemente consegnati via mail dal sistema. Se la schermata di login è stata chiamata all'interno di uno dei moduli di Roger, una volta effettuato il login con successo, si verrà reindirizzati automaticamente alla pagina del modulo di provenienza.

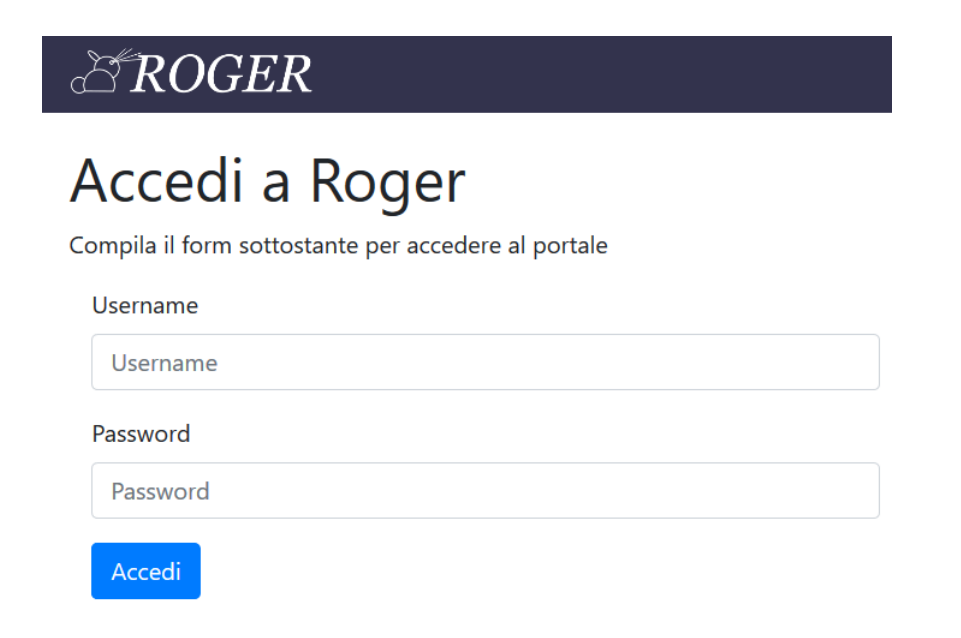

#### 2.1.1 Modifica Account Utente

Per modificare il proprio account (soltanto nome, cognome, mail e password) basta cliccare, dopo aver fatto il login, sulla barra di navigazione in alto, in corrispondenza dello username. Nel menù a tendina si sceglierà poi *Account* per visualizzare la pagina di riepilogo account. In quella pagina si potranno vedere tutti i dettagli dell'account, compresi i permessi associati.

#### 2.1.2 Recupero Password

In caso di dimenticanza della password è prevista una procedura via mail per il recupero. Il procedimento è semplice: basta cliccare su *"Hai dimenticato la password? Clicca qui per recuperarla."* per accedere alla procedura di recupero password.

Sarà sufficiente, poi, indicare la mail utilizzata in fase di registrazione e confermare i dati. Dopo una breve verifica, entro pochi secondi verrà recapitata alla casella dell'utente una mail contenente un link per il ripristino della password.

Cliccando su quel link si potrà in seguito accedere al pannello di controllo dell'utente, e da lì modificare la password impostandone una nuova.

ATTENZIONE: il link di recupero password ha una durata di 15 minuti, superati i quali non sarà più valido. In caso di link obsoleto, sarà necessario ripetere il processo di recupero password.

Il link di recupero password è utilizzabile soltanto una volta e nell'arco del periodo di sua validità: qualora non sia più attivo sarà necessario ripetere il processo di recupero password.

## 2.2 Permessi Utente

Gli utenti possono avere principalmente due tipologie di permessi: Operatori o Amministratori.

- Operatore: può inserire dati dove gli è permesso, può accedere alle reportistiche ma non può effettuare modifiche alle impostazioni del modulo.
- Amministratore: può inserire dati dove gli è permesso, può accedere alle reportistiche e può effettuare modifiche alle impostazioni del modulo.

Nel caso si stia cercando di collegarsi ad una pagina od una risorsa di cui non si possiede i permessi, oppure che richiede login e non si è ancora loggati, verrà mostrata una pagina di accesso negato, dove si avvisa del problema e si invita a far login con delle credenziali autorizzate. Una volta effettuato il login con successo, si verrà reindirizzati automaticamente alla pagina richiesta.

#### 2.3 Amministrazione

CROGER Accesso Negato

🖀 Home 💋 ENERGIA 🔜 DCP 📢 PUBBLICITA' 💱 SALA 🔦 Login

## Accesso Negato!

Gentile utente,

La navigazione in questa parte del portale è consentita soltanto agli utenti autorizzati.

Se non hai ancora fatto il login, clicca sotto per accedere alla pagina di autenticazione. Verrai poi reindirizzato automaticamente alla pagina chiesta.

Se sei già loggato è possibile che tu non abbia i privilegi sufficienti per accedere alla risorsa. In questo caso contatta un amministratore del sistema per maggiori informazioni.

« Torna indietro 🛛 Contatta 🔍 Login

#### 2.3 Amministrazione

In questo caso stiamo lavorando sul modulo principale di Roger.

Per accedere all'Amministrazione di Roger bisogna essere un utente Amministratore globale della piattaforma. Dalla pagina di Amministrazione si potranno visualizzare gli utenti (ultimo accesso, permessi, mail ecc..), gestire i periodi e le stagioni, inserire nuovi utenti e consultare i registri di sistema.

#### 2.3.1 Nuovo Utente

Nella pagina dedicata alla registrazione dei nuovi utenti si potranno inserire, appunto dei nuovi utenti nel sistema.

I campi richiesti sono nome, cognome, mail (a cui arriverà il riepilogo della registrazione e tutte le comunicazioni future, come ad esempio il recupero password), l'username (con cui si farà login, unico un tutta la piattaforma), e la password. Si consiglia una password forte, contenente numeri, caratteri minuscoli e maiuscoli e magari anche un carattere speciale. Successivamente saranno da impostare i permessi per ciascun moduli di Roger, scegliendo sulla destra dai vari menù a tendina. Se l'utente che stiamo inserendo sarà un operatore o amministratore globale della piattaforma Roger, sarà sufficiente impostare soltanto i permessi globali, che verranno estesi a tutti i moduli di Roger (e per questo motivo è richiesta la massima attenzione in fase di inserimento dei permessi!).

| ROGER Registrazione                                                         | 1               | 🏶 Home 🗮 Applicativi 👻 🕰 Amministr | azione 🝳 sam 🤻 |
|-----------------------------------------------------------------------------|-----------------|------------------------------------|----------------|
| nserimento nuovo utente<br>ompila il form sottostante in tutti i suoi campi |                 |                                    |                |
| Nome                                                                        | Permessi per s  | ingolo modulo                      |                |
| Nome                                                                        | Modulo          | Seleziona Permesso                 |                |
| Cognome                                                                     | DCP             | Nessuno                            | ~              |
| Cognome                                                                     |                 |                                    | _              |
| Email                                                                       | Energia         | Nessuno                            | ~              |
| Indirizzo email valido                                                      | Pubblicità      | Nessuno                            | ~              |
| Jsername                                                                    | Sala            | Nessuno                            | ~              |
| Username                                                                    |                 |                                    |                |
| Password                                                                    | Permessi GLOE   | 3ALI - Maneggiare con cura!        |                |
| Password                                                                    | Segue la policy | dei moduli settata sopra           | ~              |
| Ripeti Password                                                             | Registra Uten   | te                                 |                |
| Password                                                                    |                 |                                    |                |

#### 2.3.2 Lista Utenti

Nella pagina dedicata, sarà possibile vedere la lista utenti, visualizzando il nome, cognome, mail, e i tipi di permessi associati a ciascun utente.

Vi è anche la possibilità di visualizzare l'ultimo accesso dell'utente alla piattaforma.

#### 2.3.3 Gestione Stagioni/Periodi

Molti moduli di Roger ragionano secondo periodi temporali ben definiti: possiamo parlare di stagioni, trimestri, periodi particolari (Natale ecc...). Questi periodi si troveranno già pronti all'interno delle varie pagine dedicate ai riepiloghi.

Per inserire un nuovo periodo basterà andare alla pagina *Stagioni - Periodi di Attività* e compilare il form sotto la lista di tutti i periodi già inseriti, indicando il nome identificativo del periodo e la data e l'ora di inizio e fine periodo.

ROGER Amministrazione

希 Home 🛚 🗮 Applicativi 👻 📽 Amministrazione 🖉 sam 👻

# Stagioni - Periodi di Attività

Sono indicati sotto i periodi di attività, per finalità di reportistica e gestione all'interno dei moduli di Roger.

| Data Inizio        | Data Fine  | Nome Periodo |
|--------------------|------------|--------------|
| Stagione 2018/2019 | 01/07/2018 | 30/06/2019   |
| Stagione 2017/2018 | 01/07/2017 | 30/06/2018   |
| Stagione 2016/2017 | 01/07/2016 | 30/06/2017   |

#### Inserisci nuovo periodo o stagione

| Nome Periodo / Stagione                |  |
|----------------------------------------|--|
| Stagione 20XY/20XZ                     |  |
| Data Inizio - Formato GG/MM/AAAA HH:MM |  |
| GG/MM/AAAA HH:MM                       |  |
| Data Inizio - Formato GG/MM/AAAA HH:MM |  |
| GG/MM/AAAA HH:MM                       |  |

# 2.3.4 Registro

In questa sezione puoi visualizzare tutti i fatti importanti che riguardano il sistema, ordinati per data in cui sono avvenuti.

Attualmente il registro salva tutti i movimenti di Roger Console e i log dei vari comandi inviati ai sistemi di sala, registrando anche data e ora di accensione impianti.

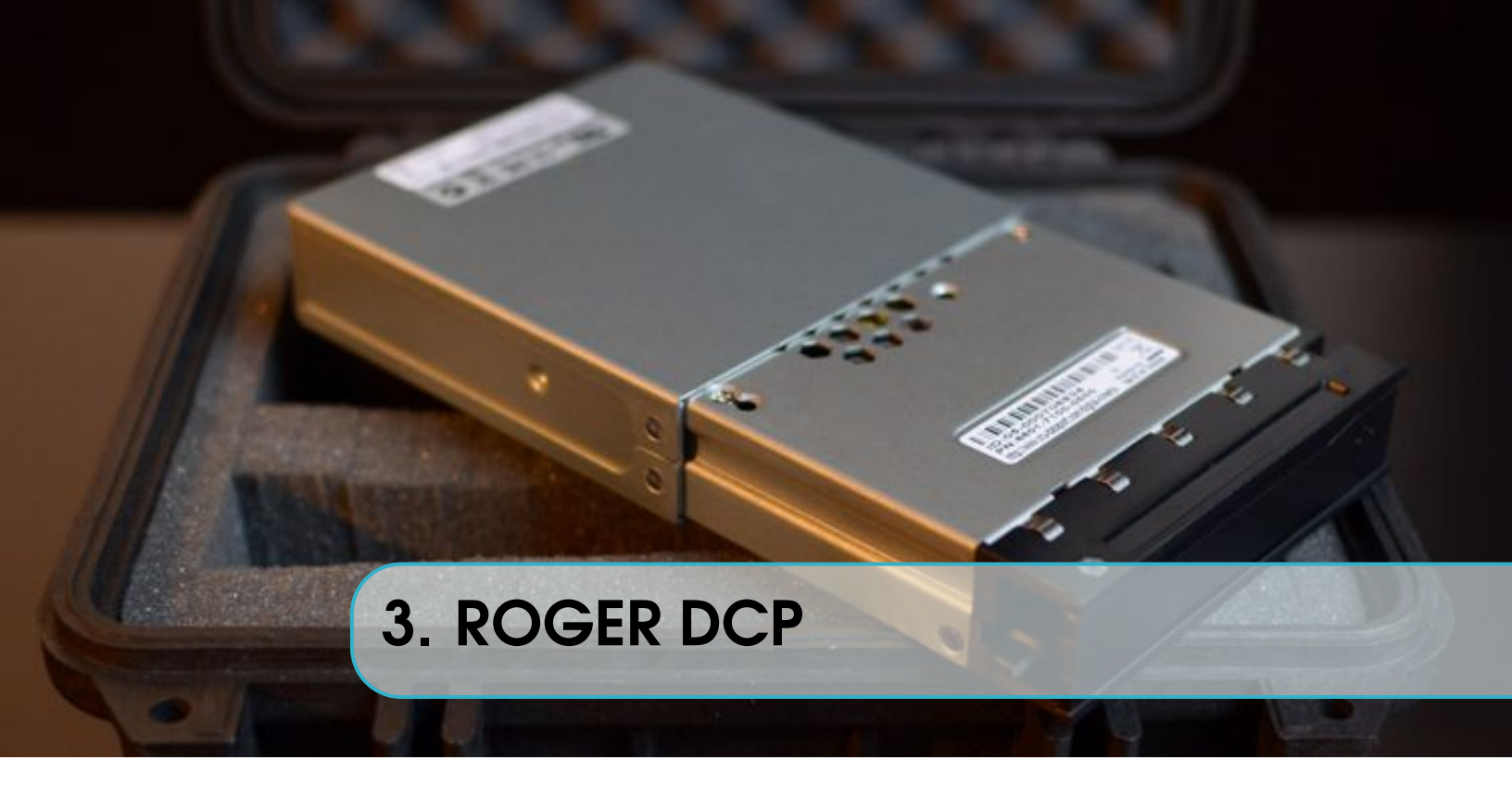

# 3.1 Panoramica

Dalla programmazione alla messa in proiezione: tutto in un unico portale!

ROGER DCP è il modulo pensato alla gestione delle consegne dei film e alle procedure di messa in proiezione dei contenuti.

Il modulo è diviso in 4 sottosezioni, sulla base dei ruoli che gli operatori hanno, e sulle azioni che devo intraprendere.

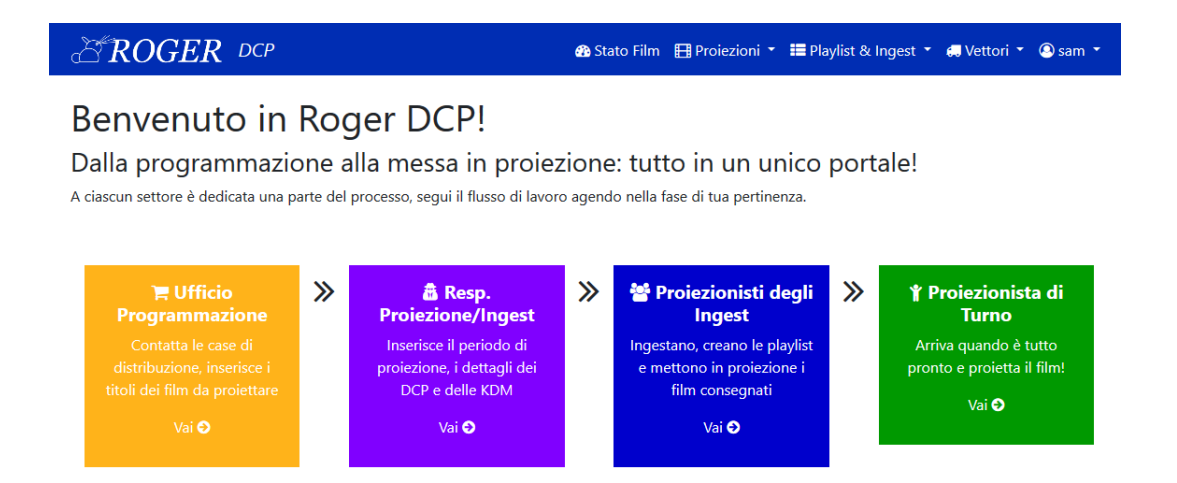

Le sezioni sono sostanzialmente:

- Ufficio Programmazione: per l'inserimento dei film in database.
- Responsabile di Settore/Ingest: associa ciascun film ad un periodo di proiezione (un film può essere proiettato in più periodi) e ad un metodo di consegna per quella determinata proiezione (quale corriere, tipo di consegna, kdm, eventuali note).

- Proiezionisti degli Ingest: si occupano di ingestare il film e creare le playlist sul server del proiettore.
- Proiezionista di Turno: visualizza le playlist già creata ed eventuali note/consegne da eseguire per quella determinata proiezione.

Per comprendere a pieno com'è strutturato il portale, dobbiamo pensare quindi tecnicamente a com'è strutturato il processo di messa in proiezione di un film: quali persone coinvolge, in che momenti, di quali materiali abbiamo bisogno.

Cominciamo quindi descrivendo il primo soggetto che compone questa filiera: l'ufficio programmazione e il responsabile della programmazione.

## 3.2 Ufficio Programmazione - Gestione Film

Questa sezione rappresenta il lavoro fatto dai responsabili della programmazione, ossia la scelta dei film che verranno proiettati.

Per inserire un film in database sarà necessario soltanto inserire tramite l'apposito modulo il nome del film (avendo cura di verificare che non ci siano titoli doppi).

Sarà possibile poi eliminare un titolo di un film se e solo se non sono già state aperte proiezioni o playlist che lo riguardano (in tal caso, per eliminare il film sarà necessario eliminare prima tutte le playlist che lo coinvolgono, poi tutte le proiezioni che lo coinvolgono e successivamente procedere con l'eliminazione del titolo).

#### 3.2.1 Integrazione con The Movie Database (themoviedb.org)

Per facilitare il lavoro dell'inserimento film nel portale, è stata creata un'API per interfacciarsi al database di themoviedb.org.

Per aggiungere un film e linkarlo a questo database sarà necessario semplicemente cercarlo tramite la barra di ricerca (si veda foto) e aggiungerlo come un normale film.

Automaticamente verranno acquisiti tutti i dettagli del film (tra cui anche la locandina, utilizzata nelle altre sezioni di Roger DCP).

# 3.2 Ufficio Programmazione - Gestione Film

| EROGER DCP                       | 🍪 Stato Film 🖽 Proiezioni ▼ 🗮 Playlist & Ingest ▼ 🚚 Vettori ▼ 🔘 sam ▼                                                                                                    |
|----------------------------------|----------------------------------------------------------------------------------------------------|
| Film in programmazione           |                                                                                                    |
| Inserisci nuovo film manualmente | oppure cerca nel TMDB                                                                                                    |
| Ritorno al futuro                | Nome Film                                                                                                    |
| 105<br>Inserisci                 | Cerca <ul> <li>Ritorno al futuro - 1985-10-18 (id 105)</li> <li>Ritorno al futuro - Parte III - 1990-09-20 (id 196)</li> <li>Ritorno al futuro - Parte II - 1989-12-22 (id 165)</li> </ul> |
| Film nel portale                 |                                                                                                    |
| Nome Film                        | Elimina                                                                                                    |
| MALEFICENT: SIGNORA DEL MALE     | Ê                                                                                                    |
| AD ASTRA                         | 8                                                                                                    |

## 3.3 Responsabile di Settore/Ingest

Dall'ufficio programmazione la palla passa poi ai responsabili di settore e degli ingest. In questo caso sarà necessario specificare quando verrà proiettato un determinato film e quale sarà il supporto (DCP via valigetta? Oppure DCP via satellite? DCP tramite un particolare corriere?) con cui il contenuto verrà recapitato al cinema. Oltre a questo si potrà dichiarare lo stato della consegna tra quelli disponibili (ordinato, in download ecc...), ovviamente aggiornabile in seguito secondo gli stati della proiezione. Va fatto notare che è possibile impostare più intervalli di proiezione per un determinato film: ad esempio un film potrebbe essere proiettato a ridosso dell'uscita nelle sale, oppure essere riproposto per rassegne o altro anche in momento successivi a quelli di prima uscita. Questo sarà molto utile in fase di generazione delle playlist, perché permetterà di "riciclare" importanti informazioni (tempi intervallo, luci ecc...) già impostati in precedenza e utilizzabili per la proiezione che stiamo inserendo, agevolando il lavoro.

|                                                                              | 🏟 Stato Film  🖽 Proiezioni 🔹 🧮 Playlist & Ingest 🍷 🚚 Vettori 🍷 🙆 sam 🍷 |
|------------------------------------------------------------------------------|------------------------------------------------------------------------|
| Nuova Proiezione                                                             |                                                                        |
| In questa sezione puoi inserire la programmazione di un film, e tutti i dett | agli relativi l'arrivo del DCP, KDM ecc                                |
|                                                                              |                                                                        |
| 🖽 Scegli il film                                                             |                                                                        |
| AVENGERS                                                                     | ·                                                                      |
|                                                                              |                                                                        |
| 🛗 Indica il periodo di projezione                                            |                                                                        |
| Data inizio proiezioni (anche indicativa)                                    | Data fine proiezioni (anche indicativa)                                |
| 24/08/2018 00:00                                                             | 24/08/2018 00:00                                                       |
|                                                                              |                                                                        |
|                                                                              |                                                                        |
| 🚚 Indica il vettore di consegna del l                                        | DCP                                                                    |
| CORRIERE OPENSKY                                                             | servjai<br>apsiliari<br>cinema s.r.l.                                  |
| Stato consegna                                                               | Note sulla consegna / corriere                                         |
| Nessuna informazione                                                         | •                                                                      |
|                                                                              | 4                                                                      |
|                                                                              |                                                                        |
| a. KDM                                                                       |                                                                        |
|                                                                              |                                                                        |
| Non Pervenuta                                                                | ~                                                                      |
|                                                                              |                                                                        |
| Inserisci Proiezione                                                         |                                                                        |
| شک 2013-2018 Sam Dic                                                         | nital - samdigital.eu - Credits ROGER                                  |
|                                                                              | and samagnatical oreans NOCLY                                          |

# 3.4 Proiezionisti degli Ingest

Una volta impostata la proiezione, sarà necessario, quindi, ingestare qualche giorno prima della proiezione il contenuto e preparare la playlist all'interno del server del proiettore. Questa operazione, per renderla il più semplice possibile, è stata tradotta in 3 passaggi.

#### 3.4.1 Step 1: Scelta del Film

Per prima cosa il proiezionista dovrà indicare la proiezione (film + date di proiezione) a cui sta facendo riferimento.

| Juova Playlist & Ingest                                                                   |   |
|-------------------------------------------------------------------------------------------|---|
| questa sezione sarai guidato nella creazione della playlist di un film in programmazione. |   |
|                                                                                           |   |
| Step 1 di 3                                                                               |   |
| 🖽 Sceali la projezione                                                                    |   |
|                                                                                           |   |
| RITORNO AL FUTURO - da gio 02/08/2018 a sab 18/08/2018                                    | ~ |
| RITORNO AL FUTURO - da gio 02/08/2018 a sab 18/08/2018                                    | v |

Se esiste già una playlist per quella determinata proiezione (film + date di proiezione), il processo si concluderà in questo passaggio, avvisando l'utente che qualcuno ha già fatto il lavoro al suo posto. A questo punto sarà possibile visualizzare, modificare o eliminare la playlist già creata.

D Esiste già una playlist per questa proiezione!
 Q Visualizza Playlist
 Modifica Playlist
 Elimina Playlist

#### 3.4.2 Step 2: Riepilogo Proiezione

Una volta scelta la proiezione, il passaggio successivo indicherà nel dettaglio lo stato di consegna del film (vettore, note, stato consegna).

Questo permetterà al proiezionista di turno (che si firmerà nell'apposita casella) di andare a recuperare il DCP e di mettere in macchina il contenuto.

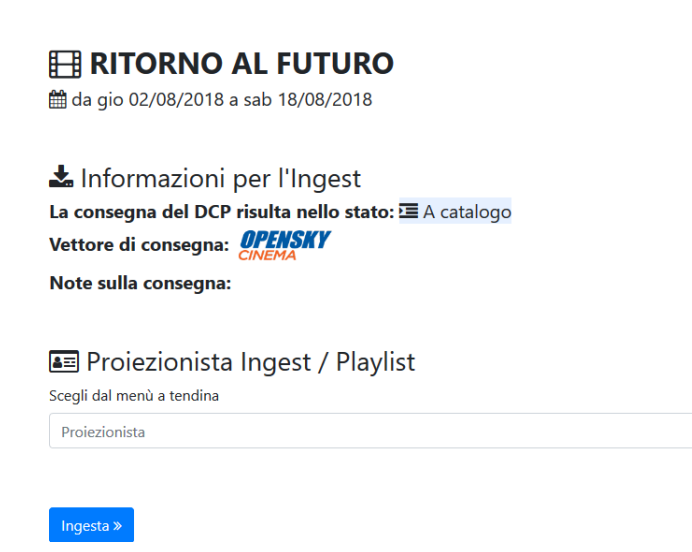

#### 3.4.3 Step 3: Dettagli Playlist

Una volta ingestato il DCP, arriva il momento di creare la playlist! Nella pagina che viene presentata si andranno ad inserire i valori:

- Formato Film: si sceglierà se il film è in formato FLAT o SCOPE.
- Durata Film e tempi intervalli e luci: verranno scritti i valori rilevati e testati con una proiezione di prova.
- Volume audio Dolby: tramite il pratico cursore, spostandosi a desta e sinistra si andrà a selezionare il volume di proiezione del film.
- Informazioni sulla KDM e stato di salute del DCP: queste sono informazioni molto importanti per i proiezionisti di turno in quanto possono capire se un determinato film è pronto per la proiezione, oppure se sia necessaria un'azione correttiva (esempio: l'ingest della relativa kdm, con tutte le operazioni di verifica del caso).
- Note sulla playlist: messaggi del proiezionista di ingest per il proiezionista di turno (ad esempio controllare il volume di proiezione, piuttosto che info di scene dopo i titoli di coda ecc...).

Una volta completati tutti i campi e terminate le operazioni, per confermare la creazione della playlist basterà cliccare su "Conferma Playlist" in fondo alla pagina.

| 🕑 Durata Totale:                                  | T Intervallo a:                                                                            |
|---------------------------------------------------|--------------------------------------------------------------------------------------------|
| 00:00:00 frame XY                                 | 00:00:00 frame XY                                                                          |
| ♀ Luci 50% a:                                     | <b>♀ Luci 100% a:</b>                                                                      |
| 00:00:00 frame XY                                 | 00:00:00 frame XY                                                                          |
| <b>) Volume a:</b> 50                             |                                                                                            |
| ୬ Volume a: 50<br>୧୯ KDM                          | Quick Verify:                                                                              |
| Volume a: 50                                      | Quick Verify:                                                                              |
| <b>Volume a:</b> 50<br>د <b>KDM</b><br>Consegnata | Quick Verify:<br>○ ♀ FAILURE - Manca chiave<br>○ ▲ FAILURE - PROBLEMI CON IL DCP<br>○ ✔ OK |

Come detto in precedenza, se il sistema rileva che un determinato film è già stato proiettato in passato, completerà i campi con i dati della proiezione precedente. Si potranno quindi utilizzare questi valori per mettere in macchina il film senza problemi: basterà, giusto per scrupolo, provare la proiezione per vedere che sia tutto a posto.

La ricerca proiezioni viene eseguita su tutte le proiezioni presenti nel portale.

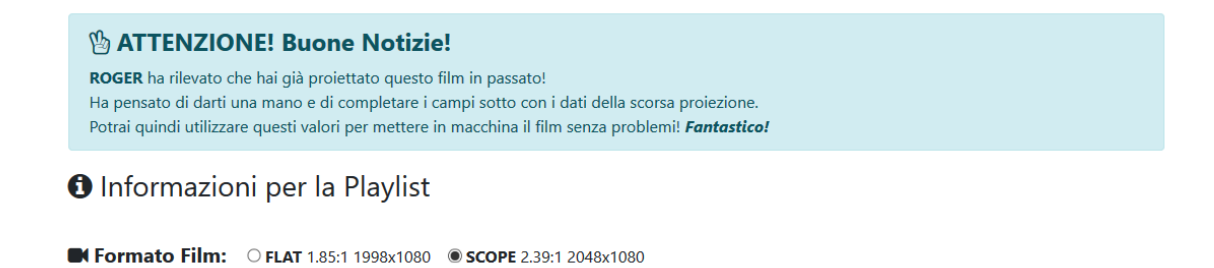

# 3.5 Proiezionista di Turno

Il proiezionista di turno arriva alla fine del ciclo, ed ha l'incarico di proiettare il film al pubblico.

Per vedere tutti i dettagli di una playlist dovrà semplicemente andare nell'apposita sezione, scegliere il film in programmazione e visualizzare la playlist creata.

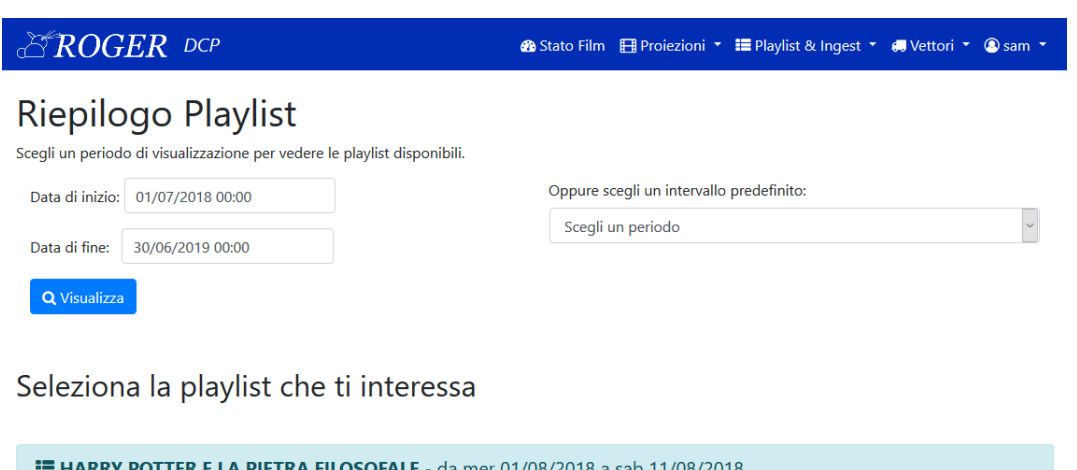

Nella pagina di riepilogo playlist è possibile scaricare in PDF un riepilogo della playlist comprensivo delle informazioni di consegna da mantenere in cabina, ed inoltre, qualosa sia necessario, modificare la playlist, aggiungendo delle note o aggiungendo le informazioni sulle KDM.

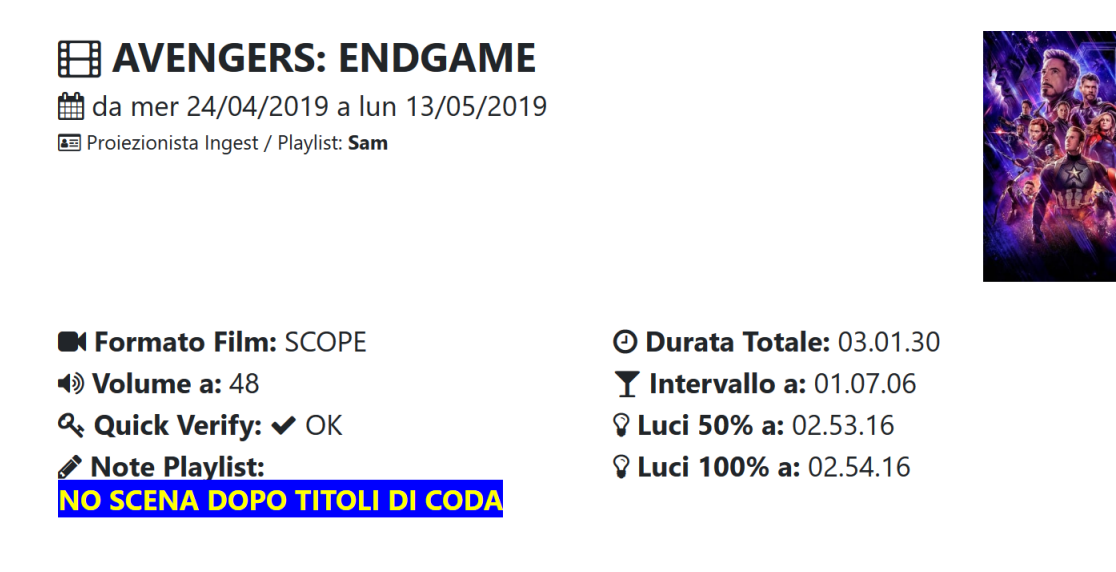

22

# 3.6 Stato Film

Per facilitare il lavoro del team di programmazione e dei responsabili di proiezione, è stato creato un link diretto allo stato dei film.

In questa sezione vengono raccolte in forma tabellare tutte le informazioni su un determinato film: weekend di proiezione, nome film, vettore di invio e lo stato di consegna.

L'utilizzo di precisi colori per ciascun stato di consegna permette di vedere a colpo d'occhio quali sono i film che sono già pronti per l'ingest, e quali invece che richiedono di un'attenzione particolare.

Per aggiornare le informazioni della proiezione sarà possibile cliccare sull'icona dell'ingranaggio, mentre per eliminare la proiezione sull'icona a forma di cestino.

| 2018/08/23<br>2018/08/26 | HARRY POTTER E LA PIETRA<br>FILOSOFALE | CORRIERE                                | ✓ Download terminato /<br>Consegnato                            | •        |
|--------------------------|----------------------------------------|-----------------------------------------|-----------------------------------------------------------------|----------|
| 2018/08/02<br>2018/08/18 | RITORNO AL FUTURO                      | OPENSKY<br>CINEMA                       | 프 A catalogo                                                    | <b>0</b> |
| 2018/08/01<br>2018/08/11 | HARRY POTTER E LA PIETRA<br>FILOSOFALE | OPENSKY<br>CINEMA                       | A Nessuna informazione<br>Taglietti non risponde al<br>telefono | •        |
| 2018/07/26<br>2018/08/11 | IL DIAVOLO VESTE PRADA                 | OPENSKY<br>CINEMA                       | 📩 in download / Spedito                                         | •        |
| 2018/07/26<br>2018/07/30 | GLI INCREDIBILI 2                      | sac servizi<br>gusilari<br>cinema ar.l. | n Richiesto                                                     | •        |
| 2018/07/17<br>2018/07/28 | OCEAN'S 8                              | servisi<br>dusiliari<br>cinema ar.l.    | Onn disponibile per il<br>download<br>da richiedere valigetta   | •        |

## 3.7 Gestione Vettori

La pagina di gestione vettori, accessibile ai Responsabili di Proiezione e Amministratori della Piattaforma, permette di gestire i vettori utilizzati dall'esercente, associare un logo identificativo (utilizzato nelle varie pagine del portale) e una descrizione/promemoria (come ad esempio contatti, policy particolari ecc...).

| CROGER DCP                            |                             | 🚯 Stato Film | 🖽 Proiezioni 🔹     | 📰 Playlist & Ingest 🔻  | 🕶 Vettori 🝷     | 🙆 sam 🝷 |
|---------------------------------------|-----------------------------|--------------|--------------------|------------------------|-----------------|---------|
| Vettori                               |                             |              |                    |                        |                 |         |
|                                       | Nome                        | 1            | Note               |                        |                 |         |
| CORRIERE                              | ALTRO CORRIERE              |              |                    |                        |                 |         |
| <b>OPENSKY</b><br>CINEMA              | OPENSKY CINEMA              | I            | Distribuzione DCI  | ? tramite CODBOX cabir | na via internet |         |
| servizi<br>ausiliari<br>cinema s.r.l. | SAC - SERVIZI AUSILIARI CIN | JEMA I       | Distribuzione vali | gette tramite corriere |                 |         |

Anche per questo modulo non poteva mancare una reportistica dettagliata delle informazioni nel portale.

In particolare è possibile ottenere il riepilogo delle proiezioni e il dettaglio delle consegne dei contenuti, divisi per vettore.

Un occhio di riguardo è stato dato anche alla gestione di particolari errori di spedizione, segnalando i contenuti che sono arrivati doppi o per errore.

| EROGER DCP                                                                                                    | 🏟 Stato Film  🖽 Proiezioni 🔹 🗮 Playlist & Ingest 🍷 🚚 Vettori 🔹 🙆 sam 🍷 |
|----------------------------------------------------------------------------------------------------|------------------------------------------------------------------------|
| Riepilogo Proiezioni<br>Scegli un periodo di visualizzazione per vedere i dettagli.                                                                        |                                                                        |
| Data di inizio: 01/07/2018 00:00                                                                                                    | Oppure scegli un intervallo predefinito:                               |
| Data di fine: 30/06/2019 00:00                                                                                                    | Scegli un periodo ~                                                    |
| Dettaglio Vettori Stagione 2018/2019<br>Consegne con ALTRO CORRIERE: 1<br>Consegne con OPENSKY CINEMA: 3<br>Consegne con SAC - SERVIZI AUSILIARI CINEMA: 2 |                                                                        |
| n° PROIEZIONI: 6<br>n° CONSEGNE: 6                                                                                                    |                                                                        |
| DCP arrivati per errore o doppi: 0                                                                                                    |                                                                        |

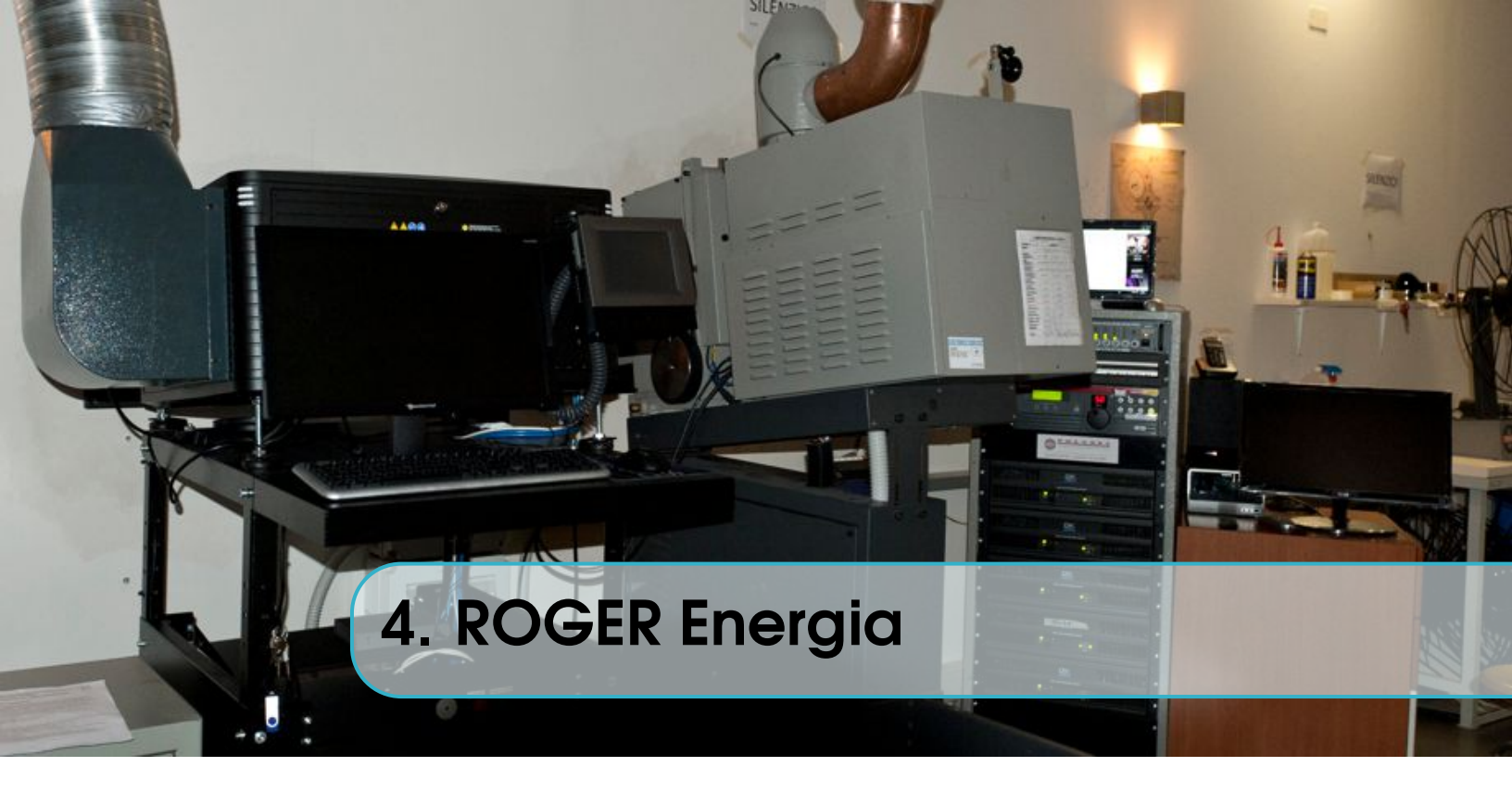

# 4.1 Panoramica

Questo modulo serve per tenere monitorati i consumi di energia elettrica e di gas metano della sala.

Ad ogni inizio e fine turno vengono rilevati i valori dai contatori e inseriti nel portale.

Il portale, quindi, elaborerà i dati e predisporrà dei riepiloghi per la visualizzazione dei consumi, divisi per fasce di consumo e periodi prestabiliti.

Vi è, inoltre, la possibilità di esportare questi dati per inviarli a fine stagione all'ente comunale per il computo delle spese da pagare.

Il sistema è diviso in azioni, per semplificare il più possibile il passaggio dal classico foglio cartaceo utilizzato in precedenza.

La prima azione che il primo proiezionista della giornata deve fare una volta arrivato in cabina è quella di aprire il turno. Si cliccherà quindi su "Apri Turno" per le operazioni di apertura. L'ultimo proiezionista della giornata, chiuderà il turno cliccando su "Chiudi Turno".

# 4.2 Apri Giornata

La pagina per l'apertura della giornata è molto semplice: viene presentato un modulo da compilare con i valore delle rilevazioni (A1, A2, A3 e GAS). Per facilitare il lavoro viene presentato per ciascun campo l'ultimo valore rilevato in precedenza.

Il proiezionista, infine, non deve far altro che "firmare" la rilevazione indicando il proprio nome ne campo apposito (oppure selezionare il proprio nome dall'elenco a tendina), e cliccare sul pulsante di conferma.

La rilevazione di apertura sarà quindi completata e si potrà procedere normalmente con le proprie attività!

| $\mathcal{T}ROGER$ Energia                             |
|--------------------------------------------------------|
| Apri Turno                                             |
| Compila il form sottostante con i dati del rilevamento |
| Rilevazione: 08/08/2018 10:52                          |
| A1                                                     |
| 0                                                      |
| A2                                                     |
| 0                                                      |
| A3                                                     |
| 0                                                      |
| GAS                                                    |
| 0                                                      |
| Proiezionista                                          |
| Proiezionista                                          |
| Conferma                                               |

# 4.3 Chiudi Giornata

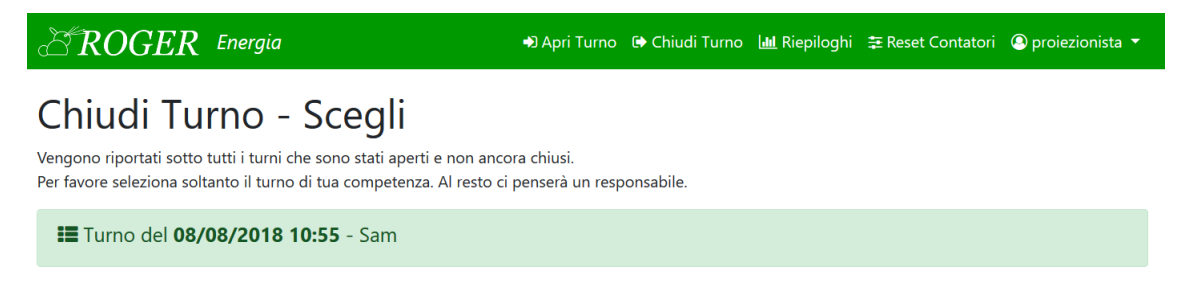

Per la chiusura a fine giornata le azioni sono molto simili a quelle di apertura.

Cliccando su "Chiudi Giornata" verrà mostrato un elenco di rilevazioni che necessitano dei valori di fine turno per essere chiuse: viene indicato il giorno e l'ora di apertura e il proiezionista che ha aperto il turno.

Una volta scelta la giornata da chiudere, verrà presentata una pagina (precompilata con i valori di apertura) simile a quella di apertura del turno: il proiezionista dovrà compilare il modulo in tutte le sue parti, "firmare" la rilevazione indicando il proprio nome ne campo apposito (oppure selezionare il proprio nome dall'elenco a tendina), e cliccare sul pulsante di conferma.

La giornata sarà quindi completato e chiuso!

# Chiudi Turno - Scegli

Vengono riportati sotto tutti i turni che sono stati aperti e non ancora chiusi. Per favore seleziona soltanto il turno di tua competenza. Al resto ci penserà un responsabile.

Turno orfano del 08/08/2018 10:55Cancella turno orfano

Nel caso vi siano giornate non chiuse relative a giorni precedenti, queste verranno segnalati in maniera differente, con il nome di "Turno orfano", nel senso che manca la rilevazione di chiusura. Sarà necessario l'intervento di un utente con i privilegi di Amministratore o Responsabile di Settore per gestire l'eccezione.

Le possibilità sono sostanzialmente due: eliminare la rilevazione o modificare la rilevazione tramite una pagina apposita, aggiungendo manualmente i valori di chiusura turno.

Finché una giornata è nello stato di "orfano" non comparirà nei riepiloghi delle rilevazioni e nei grafici riassuntivi.

# 4.4 Riepiloghi

| EROG.                        | ER Energia                                                      | 🔊 Apri Turno | 🕞 Chiudi Turno                                  | 🔟 Riepiloghi               | 葦 Reset Contatori | A Home ROGER | 🕰 Login |
|------------------------------|-----------------------------------------------------------------|--------------|-------------------------------------------------|----------------------------|-------------------|--------------|---------|
| Riepilo<br>Scegli un periodo | go Rilevazioni<br>o di visualizzazione per vedere i riepiloghi. |              |                                                 |                            |                   |              |         |
| Data di inizio:              | 01/07/2018 00:00                                                |              | Oppure sce                                      | gli un intervallo          | predefinito:      |              |         |
| Data di fine:                | 30/06/2019 00:00                                                |              | Scegli un                                       | periodo                    |                   |              | ~       |
| <b>Q</b> Visualizza          | Esporta in PDF                                                  |              | Stagione 2017<br>Stagione 2017<br>Stagione 2016 | x/2019<br>1/2018<br>5/2017 |                   |              |         |
| Totale Co                    | nsumi Stagione 2018/20                                          | 19           |                                                 |                            |                   |              |         |

Totale Consumi Stagione 2018/2019 A1: 2030 KW, A2: 36 KW, A3: 120 KW. Totale: 2186 KW. GAS: 2030 m<sup>3</sup>. Ore di attività: 10:18.

Per visualizzare l'andamento della stagione e per avere una visione globale dei consumi, è stata creata la sezione "Riepiloghi", composta principalmente da 3 parti:

- Scelta del periodo di riferimento: sarà possibile selezionare un intervallo preciso di tempo, oppure dal menù a tendina a destra si potrà scegliere per un periodo specifico preimpostato dagli amministratori (ad esempio Stagioni ecc...).
- Totale consumi nel periodo: vengono visualizzati i totali divisi per fascia di consumo (A1, A2, A3, GAS) e le ore di attività, calcolate sulla durata dei turni.
- Grafici Riassuntivi: vengono visualizzati i dati in forma grafica, dividendo i consumi tra energia elettrica e gas metano. Oltre ai grafici di riepilogo generale vengono riportati anche i grafici con il dettaglio dei turni, per avere un'idea globale sull'andamento del periodo.

Tutti i grafici sono interattivi e permettono un facile accesso alle singole rilevazioni, è possibile anche visualizzare o meno determinate serie di dati.

• Dettaglio rilevazioni per periodo: in questa tabella, infine, vengono riportate nel dettaglio tutte le rilevazioni. Qualora si presentino incongruenze o dati errati, le rilevazioni possono essere modificate o eliminate da un responsabile di settore o amministratore della piattaforma agendo sui pulsanti di Modifica o Eliminazione.

| a ROGER                              | Energia      |            | 🔊 Apri Turno 🛛 🕻 | Chiudi Turno 🔟        | Riepiloghi 🗦 Reset | Contatori 🛛 🕆 Home R | OGER 🔏 Login |
|--------------------------------------|--------------|------------|------------------|-----------------------|--------------------|----------------------|--------------|
| Dettaglio Rilev                      | vazioni Stag | jione 201  | 8/2019           |                       |                    |                      |              |
| Data Rilevazione                     | A1 (KW)      | A2 (KW)    | A3 (KW)          | GAS (m <sup>3</sup> ) | Operatori          | Modifica             | Elimina      |
| 2018/07/09 16:52<br>2018/07/09 16:52 | 215<br>227   | 230<br>239 | 202<br>214       | 315<br>339            | Gigi<br>Ciupi      | ٥                    | 圃            |
| 2018/07/16 19:12<br>2018/07/16 23:44 | 233<br>240   | 240<br>245 | 217<br>230       | 339<br>345            | Tony<br>Sam        | 0                    | 圃            |
| 2018/07/25 18:02<br>2018/07/25 23:46 | 240<br>241   | 245<br>255 | 230<br>290       | 345<br>347            | Ciccio<br>Sam      | ٥                    | Đ            |

I riepiloghi e il dettaglio delle rilevazioni possono essere visualizzati ed esportati in formato PDF per essere conservati o successivamente inviati a chi di competenza.

# 4.5 Reset Contatori

#### Esempio pratico:

A dicembre si rompe il contatore dell'Enel, e lo sostituiscono, resettando i valori. Il nuovo contatore comincerà a contare A1, A2, A3 partendo da zero.

Gli ultimi valori rilevati (ed inseriti in database) con il contatore vecchio sono, ad esempio, A1: 5000, A2: 3500, A3: 8000.

Nel momento in cui facciamo la prima rilevazione con il contatore nuovo si potranno ottenere dei dati tipo A1: 3, A2: 7, A3: 9, che si discostano di molto da 5000, 3500, 8000: il sistema non lascerebbe inserire i nuovi dati, segnalando un'anomalia.

La stessa cosa ad inizio stagione: se durante l'estate il cinema è stato utilizzato molto, i valori che si rileveranno a settembre potrebbero essere molto diversi dagli ultimi rilevati a maggio.

Per ovviare a questo disagio è necessario quindi dire al sistema quali sono i nuovi valori di partenza (nel caso di cambio contatore quindi si inserirà A1: 0, A2: 0, A3: 0, nel caso di apertura stagione si farà una lettura veloce a ridosso dei giorni di apertura della sala).

La pagina Reset-Contatori, quindi, è una pagina che si utilizza molto raramente, a cui hanno accesso soltanto i responsabili di settore.

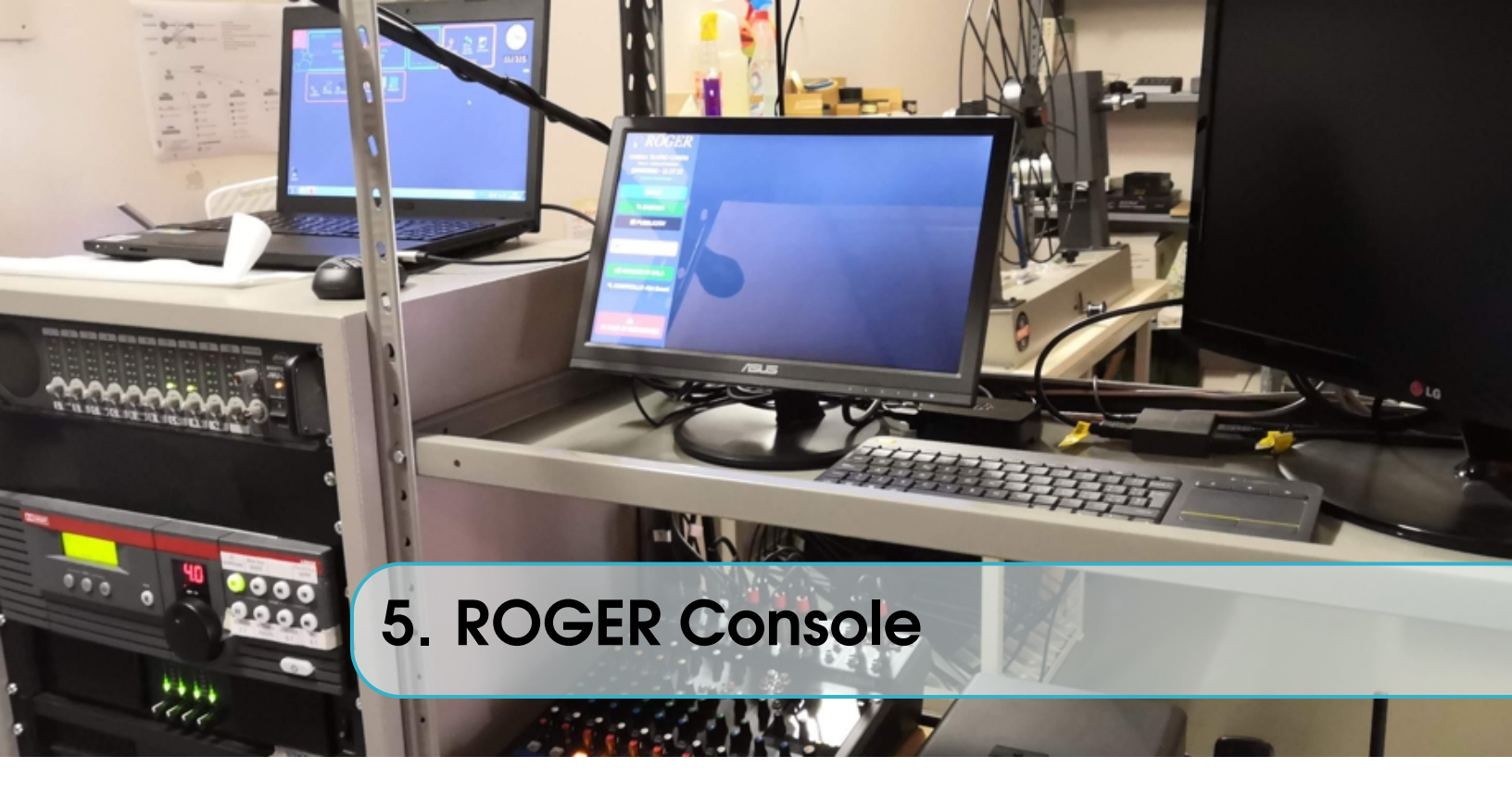

# 5.1 Panoramica

Roger Console è una mini-piattaforma presente in cabina di proiezione pensata per aiutare il lavoro del proiezionista, oltre che per integrare tutti i moduli descritti finora.

E' costituita principalmente da un touchscreen e da una tastiera con touchpad ed è collocata nei pressi della postazione di lavoro dell'operatore.

L'interfaccia grafica è principalmente costituita da 2 zone:

- quella a sinistra, con il menù per accedere alle varie sezioni
- quella a destra, più grande, dove verranno visualizzate tutte le informazioni e i comandi della sezione a cui si è effettualo l'accesso

# 5.2 Menù laterale

Come detto precedentemente, per navigare tra le sezioni basta toccare sul pulsante desiderato del menù, oppure posizionarsi con il mouse e cliccare sul bottone.

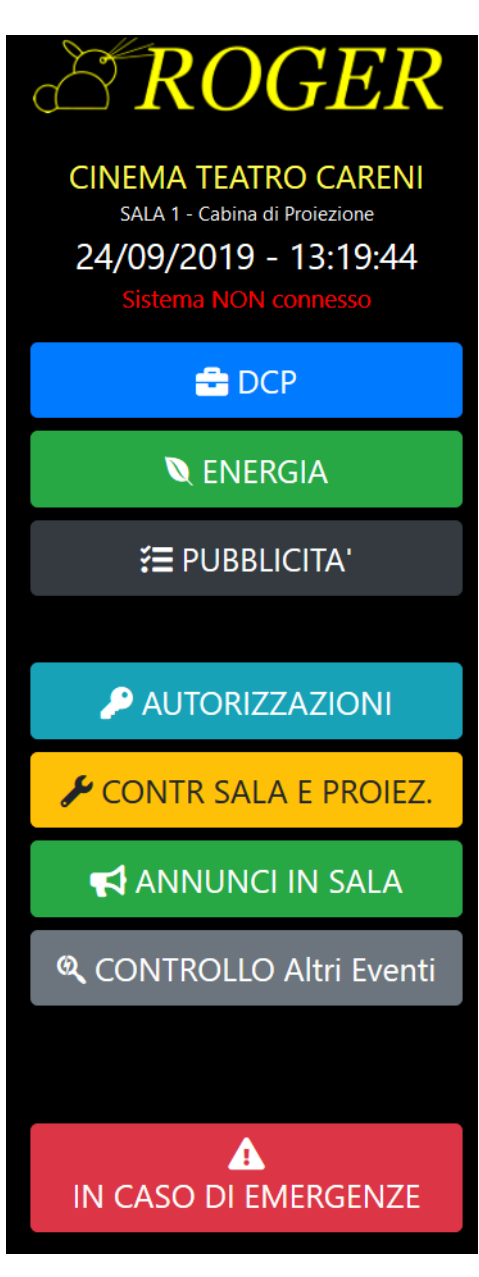

Di seguito il significato di tutti i campi del menù:

- Logo ROGER: toccandolo si accede alla schermata iniziale.
- Informazioni Varie: nome cinema, nome punto di controllo, data e ora
- Messaggio di stato: si divide in "SISTEMA FUN-ZIONANTE", scritto in verde e "SISTEMA NON CONNESSO", scritto in rosso.

Serve a diagnosticare se il sistema è collegato agli altri dispositivi della cabina.

In caso di messaggio "SISTEMA NON CONNES-SO", verificare che il portatile della cabina di proiezione sia effettivamente acceso e sia stato fatto login a uno degli account "Normale Proiezione" o "Altri Eventi".

- DCP: apre il portale di Roger DCP.
- ENERGIA: apre il portale di Roger Energia.
- PUBBLICITA': visualizza l'andamento della proiezione della pubblicità.
- AUTORIZZAZIONI: apre la schermata per autorizzare i dispositivi a collegarsi a Roger Console (si vedano le sezioni seguenti).
- CONTROLLO SALA E PROIEZIONE: apre il pannello per gestire le luci di sala e i vari comandi del server e del proiettore (si vedano le sezioni seguenti).
- ANNUNCI IN SALA: apre il pannello per diffondere annunci audio e video in sala (si vedano le sezioni seguenti).
- CONTROLLO Altri Eventi: apre il pannello per gestire le luci di sala e i vari comandi del server e del proiettore, oltre che gestire lo stato della proiezione tramite il software VLC Media Player (si vedano le sezioni seguenti).
- IN CASO DI EMERGENZE: apre il pannello per diffondere annunci audio e video in sala relativi lo stato di allarme ed emergenza (si vedano le sezioni seguenti).

# 5.3 Annunci in Sala

In questa sezione si potrà diffondere dei messaggi audio in sala.

I messaggi audio tornano utili in particolari momenti come ad esempio situazioni di emergenza, di grande afflusso o in particolati momenti di proiezione.

I messaggi possono essere diffusi o tramite il microfono in cabina di proiezione (quindi sarà il proiezionista che parlerà con la sua voce), oppure possono essere utilizzati dei messaggi preimpostati.

| C ROGER                                                                                                | Annunci /                                  | ¢ GESTIONE EMERGENZE                                                                                                    |                       |        |                    |  |  |  |  |  |
|----------------------------------------------------------------------------------------------------|--------------------------------------------|----------------------------------------------------------------------------------------------------|-----------------------|--------|--------------------|--|--|--|--|--|
| CINEMA TEATRO CARENI<br>SALA 1 - Cabina di Proiezione<br>28/08/2019 - 14:19:25<br>Sistema NON connesso | O PASSO 1 - Attiva il                      | O PASSO 1 - Attiva il sistema                                                                                                    |                       |        |                    |  |  |  |  |  |
| 🖶 DCP                                                                                                  |                                            |                                                                                                    |                       |        |                    |  |  |  |  |  |
| 🔍 ENERGIA                                                                                              | O PASSO 2 - Scegli quale messaggio inviare |                                                                                                    |                       |        |                    |  |  |  |  |  |
| E PUBBLICITA                                                                                           |                                            |                                                                                                    |                       | )      |                    |  |  |  |  |  |
|                                                                                                    | Partenza in ritardo della pro              | iezione                                                                                                    | Utilizzare i posti nu | merati | Chiusura cinema    |  |  |  |  |  |
| P AUTORIZZAZIONI                                                                                       |                                            |                                                                                                    |                       |        |                    |  |  |  |  |  |
| CONTR SALA E PROIEZ.                                                                                   | BLOCCO PROIEZIONE                          | ! BLO                                                                                                    |                       | ! MES  | SAGGIO A SCHERMO * |  |  |  |  |  |
| ANNUNCI IN SALA                                                                                        | (+ messaggio a schermo)*                   | Problemi lechici         Altri Motivi         personalizzato, clicca per           (+ messaggio a schermo)*         (+ messaggio a schermo)*         impostare e proiettare |                       |        |                    |  |  |  |  |  |
| R CONTROLLO Altri Eventi                                                                               | Q. CONTROLLO Altri Eventi                  |                                                                                                    |                       |        |                    |  |  |  |  |  |
|                                                                                                    |                                            |                                                                                                    |                       |        |                    |  |  |  |  |  |
| IN CASO DI EMERGENZE                                                                                   |                                            |                                                                                                    |                       |        |                    |  |  |  |  |  |

#### 5.3.1 Annunci generici

Come prima cosa è necessario assicurarsi di "avere la linea", ossia verificare che l'input del Dolby sia impostato correttamente. Per farlo basterà semplicemente toccare su "Prendi la linea".

Opzionalmente si può poi toccare su "Din-Don" che manderà in sala un suono per attirare l'attenzione. Per quanto riguarda gli annunci generici sono stati impostati i seguenti annunci:

- Partenza in ritardo della proiezione
- Utilizzare i posti numerati
- Chiusura cinema

Per attivarli basterà cliccare sul pulsante corrispondente e il messaggio verrà subito diffuso in sala.

#### 5.3.2 Blocco Proiezione

Sono stati predisposti dei messaggi, sia audio che video, per gestire i blocchi proiezione. In questo caso non sarà necessario prendere la linea o far altro, basterà semplicemente toccare il messaggio che vogliamo attivare e automaticamente il proiettore accenderà la lampada (se spenta), aprirà l'otturatore e proietterà il messaggio mentre il Dolby si imposterà sulla linea corretta e in sala si sentirà il messaggio audio preimpostato.

N.B.: Prima di attivare un messaggio di blocco proiezione, il sistema chiede conferma, chiedendo all'utente di premere su "OK" o "Annulla" in una finestra di dialogo che si aprirà. I messaggi disponibili sono:

- Blocco per problemi tecnici, quando c'è un problema con il proiettore o il server.
- Blocco per altri motivi, quando ad esempio la proiezione viene sospesa perché uno spettatore si è sentito male.
- Messaggio a schermo: toccando questo pulsante si aprirà una casella di testo subito sotto che permetterà di inserire un messaggio personalizzato. E' possibile inserire il messaggio digitando dalla tastiera vicino al monitor della cabina.

Per mandare su schermo il messaggio basterà cliccare su "Invia" e automaticamente il proiettore accenderà la lampada (se spenta), aprirà l'otturatore e proietterà il messaggio.

Per togliere i messaggi a schermo sarà sufficiente cliccare sul pulsante "Togli messaggio a schermo", colorato di azzurro. Il proiettore chiuderà automaticamente il paraluce. In caso di attivazione di un messaggio di blocco proiezione verrà inviata istantaneamente una notifica anche al responsabile tecnico.

# 5.4 Gestione Emergenze

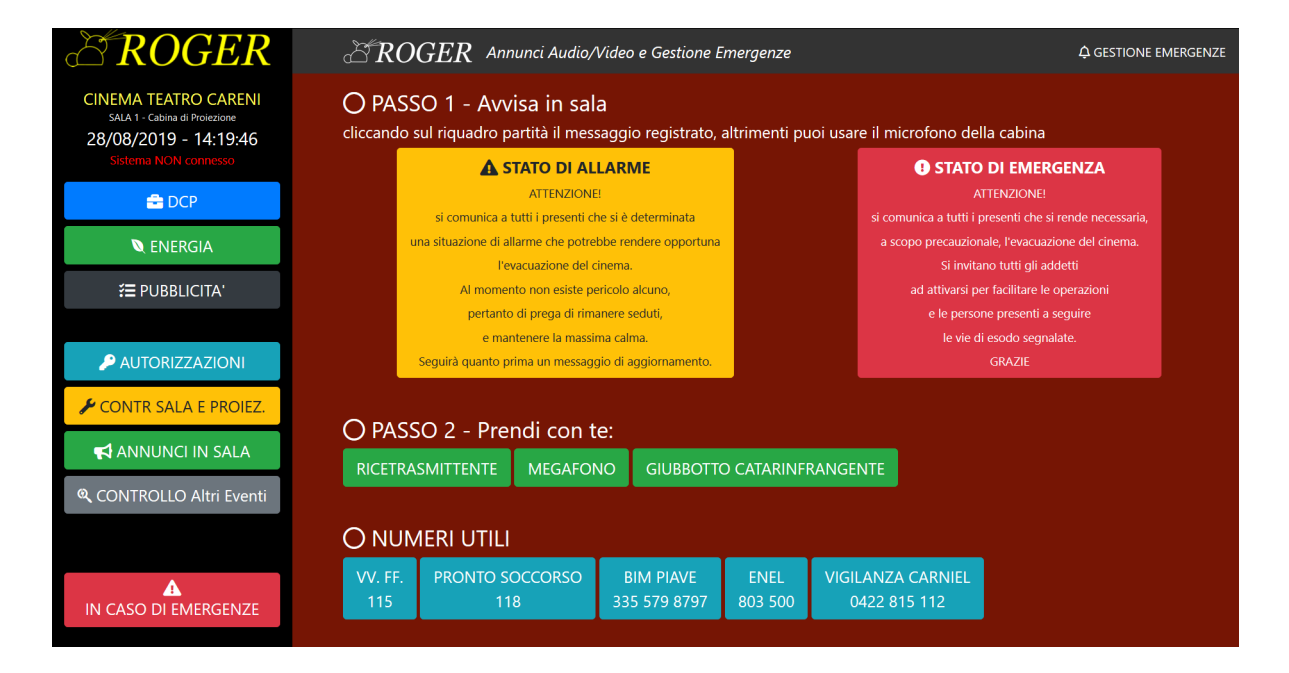

La sezione per la gestione emergenze è molto simile a quella degli annunci in sala. In questo caso ci sono 2 pulsanti grandi: "STATO DI ALLARME" e "STATO DI EMER-

#### GENZA".

I messaggi vanno attivati secondo quanto previsto dal Piano Gestione Emergenze della struttura.

I pulsanti, una volta attivati, accendono automaticamente il proiettore e la linea corretta del Dolby, proiettando su schermo il messaggio desiderato e diffondendo contemporaneamente l'annuncio registrato di allarme o di emergenza.

N.B.: Prima di attivare un messaggio di allarme o emergenza, il sistema chiede conferma, chiedendo all'utente di premere su "OK" o "Annulla" in una finestra di dialogo che si aprirà.

# 5.5 Comandi Sala e Proiezione

| C ROGER                                               | GER Controllo Sala & Proiezione • VAI & Pannello ALTRI |                   |          |             |                    |                    |  |  |  |
|-------------------------------------------------------|--------------------------------------------------------|-------------------|----------|-------------|--------------------|--------------------|--|--|--|
| CINEMA TEATRO CARENI<br>SALA 1 - Cabina di Proiezione | Controlli Riproduzione SERV                            | ER                |          |             |                    |                    |  |  |  |
| 28/08/2019 - 14:17:51                                 | Controlli Sala, Dolby e Proiet                         | ttore             |          |             |                    |                    |  |  |  |
| 🚔 DCP                                                 | Ŷ                                                      | 0%                | 50       | 1%          | 100%               | MUSICA SALA        |  |  |  |
| 🔍 ENERGIA                                             |                                                        | CAVO              | MIXER    | MIXER 5.1   | SERVER 5.1         | SERVER 7 1         |  |  |  |
| E PUBBLICITA'                                         |                                                        | PALCO             | STEREO   | WIXER 5.1   | SERVER S.T         | JERVER 7.1         |  |  |  |
| P AUTORIZZAZIONI                                      | <b>(</b> )                                             | VOL 3.5           | VOL 4.0  | VOL 4.5     | VOL 4.8            | VOL 5.2            |  |  |  |
| CONTR SALA E PROIEZ.                                  |                                                        |                   |          |             |                    |                    |  |  |  |
| ANNUNCI IN SALA                                       |                                                        | FLAT 2D           | SCOPE 2D | DVI A       | DVI B              | HDMI IMB           |  |  |  |
| ९ CONTROLLO Altri Eventi                              | <b>Š</b>                                               | LAMPADA<br>ACCESA | LAMF     | PADA<br>NTA | PARALUCE<br>APERTO | PARALUCE<br>CHIUSO |  |  |  |
| IN CASO DI EMERGENZE                                  |                                                        |                   |          |             |                    |                    |  |  |  |

Questo pannello permette di avere il controllo della proiezione direttamente da una finestra unica.

Si possono gestire i seguenti dispositivi:

- Luci di sala: 0%, 50%, 100%
- Dolby: volume e linee
- Proiettore: canali, paraluce, lampada
- Server Proiezione: play, pausa, stop

# 5.6 Comandi "Altri Eventi"

| C ROGER                                                                        | EROGER AL                                | tri Eventi    | VAI a Pannello CONTROLLO SALA e SERVER |           |            |                       |  |  |  |
|--------------------------------------------------------------------------------|------------------------------------------|---------------|----------------------------------------|-----------|------------|-----------------------|--|--|--|
| CINEMA TEATRO CARENI<br>SALA 1 - Cabina di Prolezione<br>28/08/2019 - 14:22:27 | In riproduzione: Ritorno al Futuro 3.mkv |               |                                        |           |            |                       |  |  |  |
| Sistema NON connesso                                                           | 1:37:27 (5847)                           |               |                                        |           |            | (7097) <b>1:58:17</b> |  |  |  |
| 🖶 DCP                                                                          |                                          |               |                                        |           |            |                       |  |  |  |
|                                                                                | Stato: 🕨 IN RIPRODUZ                     | IONE          |                                        |           |            |                       |  |  |  |
|                                                                                | Ritorno al Futu                          | ro 3.mkv      |                                        |           | 1:58:17    | 7097                  |  |  |  |
| <b>₩</b> PUBBLICITA'                                                           |                                          |               |                                        |           |            |                       |  |  |  |
|                                                                                | Controlli Riproduzione VLC               |               |                                        |           |            |                       |  |  |  |
| P AUTORIZZAZIONI                                                               | M                                        |               |                                        |           | M          | e                     |  |  |  |
| CONTR SALA E PROIEZ.                                                           |                                          |               |                                        |           |            |                       |  |  |  |
| ANNUNCI IN SALA                                                                |                                          |               |                                        |           |            |                       |  |  |  |
|                                                                                | Controlli Sala, Dolby e Proi             | ettore        |                                        |           |            |                       |  |  |  |
| 🔍 CONTROLLO Altri Eventi                                                       | ę                                        | 0%            | 50                                     | %         | 100%       | MUSICA SALA           |  |  |  |
|                                                                                |                                          |               |                                        |           |            |                       |  |  |  |
| IN CASO DI EMERGENZE                                                           | G                                        | CAVO<br>PALCO | MIXER<br>STEREO                        | MIXER 5.1 | SERVER 5.1 | SERVER 7.1            |  |  |  |

Questo pannello differisce da quello precedente perché pensato per eventi "speciali", diversi dalla normale proiezione di film.

Si può infatti visualizzare dal pannello lo stato della playlist del lettore multimediale VLC e inviare i comandi di play, pausa, stop, skip ecc.. direttamente dal pannello, senza essere fisicamente davanti al pc di proiezione.

Questo torna utile quando, ad esempio, si va a spostare la regia in platea e si vuol gestire tutto da lì.

Inoltre si possono gestire i seguenti dispositivi:

- Luci di sala: 0%, 50%, 100%
- Dolby: volume e linee
- Proiettore: canali, paraluce, lampada

# 5.7 Console Remota

E' possibile aprire Roger Console anche da un dispositivo diverso da quello predisposto in cabina.

Questo torna utile quando, ad esempio, si va a spostare la regia in platea e si vuol gestire tutto da lì. Si consiglia di utilizzare per tale scopo un PC o un tablet con uno schermo abbastanza largo: con lo smartphone potrebbe essere difficile visualizzare tutti i comandi sullo schermo.

#### 5.7.1 Connessione del dispositivo

Per garantire una maggiore sicurezza della sala e prevenire inconvenienti, il servizio funziona solo se connessi alla rete wifi dedicata all'interno dell'edificio, e solo dopo aver autenticato correttamente il dispositivo da cui si vuole operare.

Verrà illustrato come connettersi a Roger Console dal proprio dispositivo:

• Dal dispositivo da cui si vuole accedere al servizio, collegarsi alla pagina web del portale Roger all'indirizzo:

cinemacareni.it/roger/console/

- Fare login con le credenziali di proiezionista
- Cliccare sul pulsante "ACCEDI A ROGER CONSOLE"
- Al dispositivo verrà assegnato un codice di 5 caratteri alfanumerici

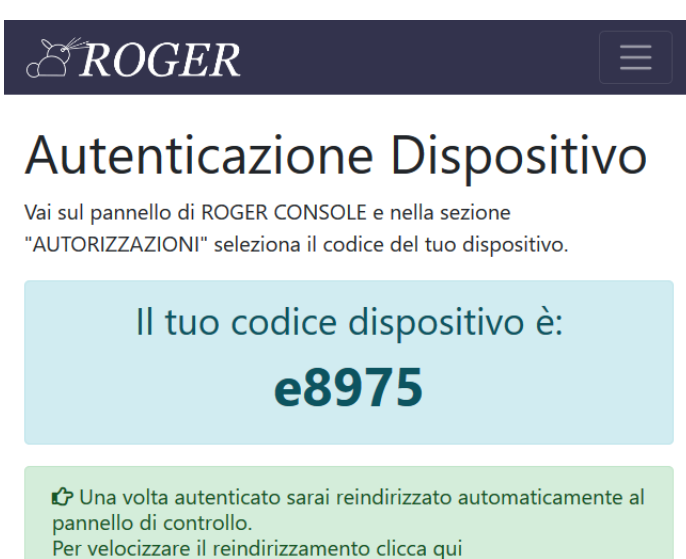

(2) Se non trovi il codice dispositivo nel pannello autenticazioni, clicca qui e richiedi un nuovo codice.

- Andare in cabina, sul monitor di Roger Console toccare su "AUTORIZZAZIONI"
- Compariranno tutti i dispositivi che hanno richiesto di accedere al servizio
- Trovare il codice del dispositivo e cliccare su "Autorizza"
- Congratulazioni! Ora il dispositivo accederà automaticamente a Roger Console!

N.B.: l'autorizzazione dura 10 ore dal momento del rilascio. Dopo, per continuare ad utilizzare il dispositivo, ripetere il procedimento dall'inizio.

E' possibile inoltre revocare tutte le autorizzazioni concesse toccando su "Revoca tutte le autorizzazioni".

| C ROGER                                                                        | TROGER Autenticazione                                                                                                    |
|--------------------------------------------------------------------------------|----------------------------------------------------------------------------------------------------|
| CINEMA TEATRO CARENI<br>SALA 1 - Cabina di Proiezione<br>28/08/2019 - 14:15:19 | Autenticazione Dispositivi<br>Clicca sull'elenco sotto il dispositivo da autorizzare.                                                                                                    |
|                                                                                | N.B.: autorizza soltanto il dispositivo da cui vuoi accedere.<br>Altri dispositivi potrebbero essere tentativi di accesso da parte di terzi!<br>Ciascuna autorizzazione è valida 10 ore dal momento dell'approvazione. |
| ENERGIA                                                                        | ☐ DISPOSITIVO: <b>e8975</b> - DATA RICHIESTA: 2019/08/28 14:12                                                                                                    |
| P AUTORIZZAZIONI                                                               | REVOCA TUTTE LE AUTENTICAZIONI                                                                                                    |
|                                                                                |                                                                                                    |
| ANNUNCI IN SALA                                                                |                                                                                                    |
| ९ CONTROLLO Altri Eventi                                                       |                                                                                                    |
|                                                                                |                                                                                                    |

# 6. ROGER Bar

# 6.1 Panoramica

Roger Bar è un applicativo con lo scopo di agevolare le operazioni di cassa del settore bar. E' costituito principalmente da un touchscreen e un mini-pc Raspberry posizionato nei pressi della cassa.

L'applicativo viene avviato contestualmente all'avvio del sistema operativo.

Il sistema può prevedere l'utilizzo di listini multilpli (es. Soci e Attivisti), l'operatore potrà di volta in volta decidere quale listino utilizzare.

| EROGER Bar      |     |                |            | CASSA SOCI 🖸 CASSA | ATTIVISTI 😃 SERVIZIO |         |
|-----------------|-----|----------------|------------|--------------------|----------------------|---------|
|                 |     | Listing        | o SOCI - 1 | 4:55               | 5:11                 |         |
| 0               |     | (              | D          |                    | 0                    |         |
| Pop-Corn PICCOL | .0  | Pop-Cor        | n MEDIO    | Po                 | op-Corn GRANDE       | 5       |
| 1.50 €          |     |                |            |                    |                      | ANNULLA |
| 0               |     |                | D          |                    |                      | ULTIMO  |
| Coca-Cola PICCO | LA  | Coca-Co        | la MEDIA   | Coca-Cola GRANDE   |                      |         |
| 2.00 €          |     | 2.5            | 0€         |                    | 3.50 €               |         |
| 0               |     | 0              | 0          |                    | 0                    |         |
| BIG MIX         | м   | a<br>8 M's Gr. | SNACK/Car  | am.                | BOTT. BIBITA         |         |
| 6.00 €          |     |                |            |                    |                      |         |
| 0               |     | 0              | 0          |                    | 0                    | RESTO   |
| Caffetteria     | M&I | M's Piccolo    | PRINGLE    | S                  | BOTT. ACQUA          |         |
| 1.00 €          |     |                |            |                    |                      |         |
| 0               |     | 0 0            |            |                    |                      |         |
| ALTRO 2€        | A   | LTRO 1€        | ALTRO 0.5  | 0€                 | ALTRO 0.10€          |         |
| 2.00 €          |     |                |            |                    |                      |         |

RESET

# TOTALE: **0.00 €**

| ar ROGER             |    |             |            |        | 🖸 CASSA SOCI 🗴 CASSA / | ATTIVISTI 😃 SERVIZIO |
|----------------------|----|-------------|------------|--------|------------------------|----------------------|
|                      |    | Listing     | o SOCI - 1 | 4:55   | 5:40                   |                      |
| 1                    |    | (           | 0          |        | 0                      |                      |
| Pop-Corn PICCO       | LO | Pop-Cor     | n MEDIO    | Po     | op-Corn GRANDE         | 5                    |
| 1.50 €               |    | 2.5         | 60 €<br>0  |        | 3.50 €                 | ANNULLA              |
| U<br>Coca-Cola PICCO |    | Coca-Co     |            | C      | 2<br>DCa-Cola GRANDE   | OLTINO               |
| 2.00 €               |    | 2.5         | 50€        | 3.50 € |                        |                      |
|                      |    | -           |            |        |                        |                      |
| 0                    |    | 0           |            |        |                        | <u>à</u>             |
|                      | N  | 1&M's Gr.   | SNACK/Car  | am.    | BOLL BIBLIA            | CALCOLA              |
| 0                    |    | 1           | 0          |        | 0                      | RESTO                |
| Caffetteria          | M& | M's Piccolo | PRINGLE    | S      | BOTT. ACQUA            |                      |
| 1.00 €               |    |             |            |        | 1.00 €                 |                      |
| 0                    |    |             |            |        | 0                      |                      |
| ALTRO 2€             | 4  | ALTRO 1€    | ALTRO 0.5  | 0€     | ALTRO 0.10€            |                      |
| 2.00 €               |    |             |            |        | 0.10 €                 |                      |

# TOTALE: **11.50 €**

# RESET

Tra le funzionalità anche il calcolo del resto, per minizzare gli errori di calcolo. Presenti anche dei pulsanti di accesso rapido ai principali tagli di banconote, evitando di digitare a mano l'importo.

| CROGER Bar | 🖸 CASSA SOCI 🛛 CASS, | 🕼 CASSA SOCI 🗿 CASSA ATTIVISTI Ů SERVIZIO |              |  |
|------------|----------------------|-------------------------------------------|--------------|--|
| TOTALE     | sto<br>0 €<br>0 €    | ත<br>Torna                                |              |  |
| 1          | 2                    | 3                                         | 5 <i>€</i>   |  |
| 4          | 5                    | 6                                         | 10 €         |  |
| 7          | 8                    | 9                                         | 20 €<br>50 € |  |
| С          | 0                    | •                                         |              |  |

# RESTO: **8.50 €**

Il sistema viene poi spento sempre attrvaverso l'applicativo, senza dover uscire o muoversi tra i menù del sistema operativo.

# 6.1 Panoramica

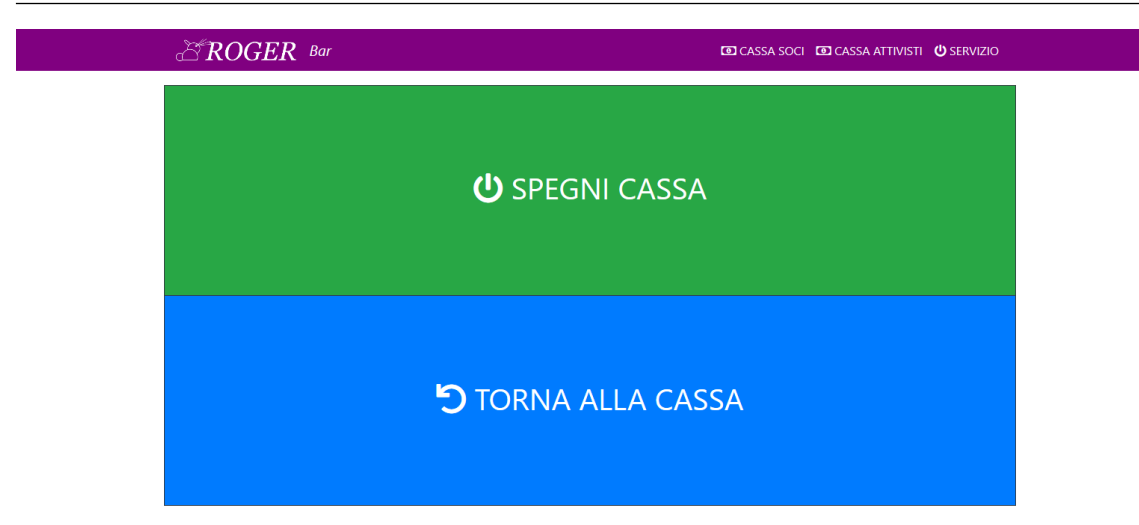

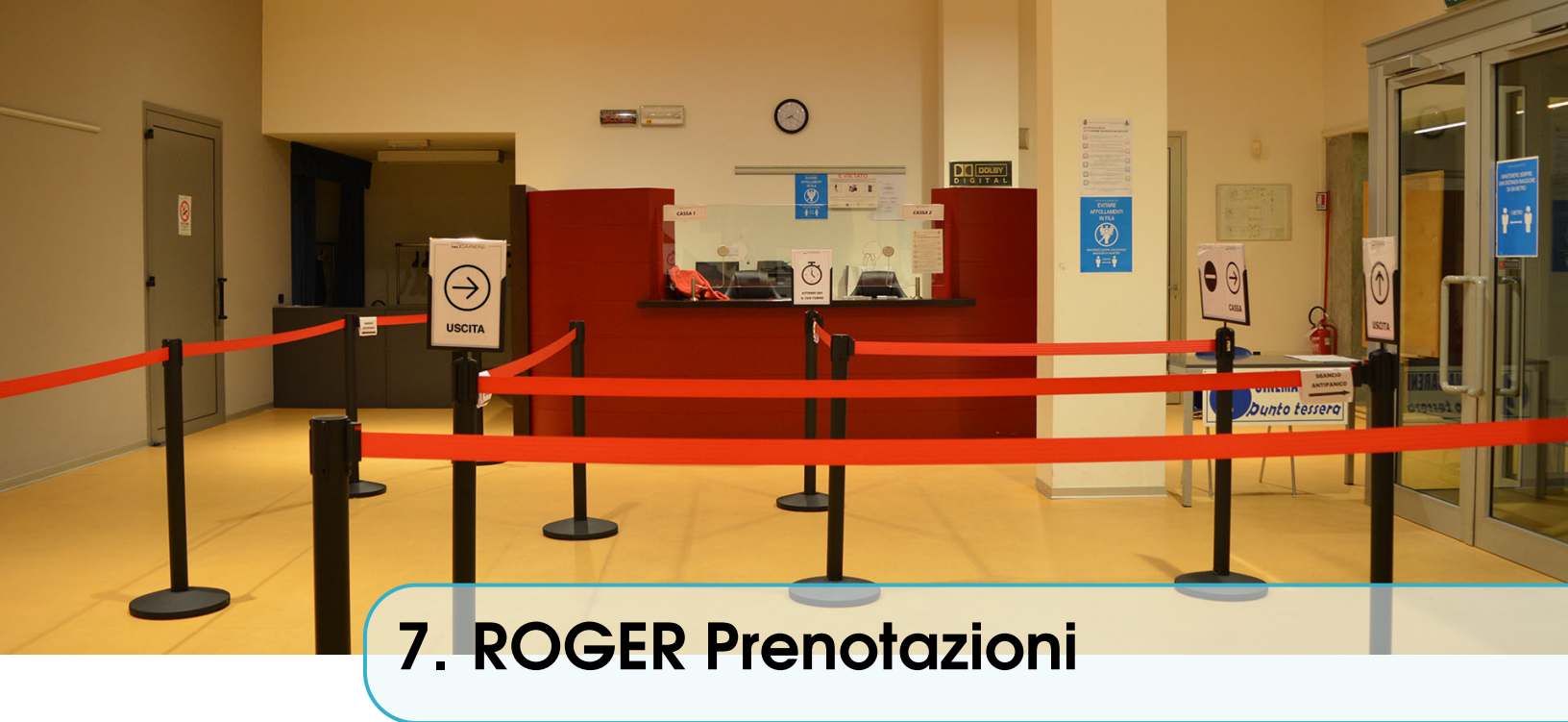

## 7.1 Panoramica

Sviluppato nell'estate 2020 e aggiornato nel 2022, è un modulo a sè stante, con l'obiettivo di gestire le prenotazioni dei posti in sala e degli eventi.

E' un sistema semplice per l'utente, che permette in pochissimi passaggi di scegliere un evento, selezionare i posti dove sedersi, lasciare i propri dati e confermare la prenotazione. Contestualmente alla conferma della prenotazione, all'utente verrà recapitata anche una mail contenente il riepilogo della prenotazione, da esibire al box-office.

Lato amministrativo troviamo tutte le funzioni necessarie per l'organizzazione del portale e degli eventi: gestione eventi (aggiunta, modifica, eliminazione), gestione locandine eventi, riepiloghi delle prenotazioni con i posti sulla mappa.

Il sistema può prevedere l'introduzione automatica del il distanziamento interpersonale tra gli spettatori, bloccando ad ogni prenotazione i posti vicini a quelli prenotati/emessi.

Si precisa che il sistema non è fiscale, pertanto non gestisce tutta la parte di sigilli fiscali, smartcard siae e contabilità. L'idea è quella che venga usato, infatti, per gestire eventi gratuiti oppure in affiancamento ad sistema di emissione fiscale.

## 7.2 Lato Amministrativo

In questa sezione verrà descritta l'operatività lato amministrativo, destinata agli operatori di cassa. Per accedere alle funzionalità descritte in seguito è necessario essere loggati alla piattaforma Roger ed avere le funzionalità di amministrazione abilitate sull'utente.

## 7.2.1 Gestione Eventi

Cliccando su "Eventi" si accederà alla pagina della gestione eventi del portale. Si trovano principalmente 2 pannelli, che possono essere aperti o chiusi a piacimento:

- "Lista eventi"
- "Aggiungi evento"

#### Lista eventi

In questa sezione verranno mostrati tutti gli eventi inseriti a sistema, anche quelli per cui la data/ora massima per la prenotazione è stata superata.

Cliccando sul pulsante giallo "Modifica" è possibile entrare nella pagina di modifica evento, ed effettuare modifiche al nome evento, descrizione, data/ora evento, data/ora fine prenotazioni, organizzatore.

Da questa pagine è anche possibile eliminare l'evento e tutte le prenotazioni associate. ATTENZIONE: non è possibile modificare la mappa del locale associato!

ATTENZIONE: l'eliminazione di un evento e di tutte le prenotazioni associate è un processo irreversibile!

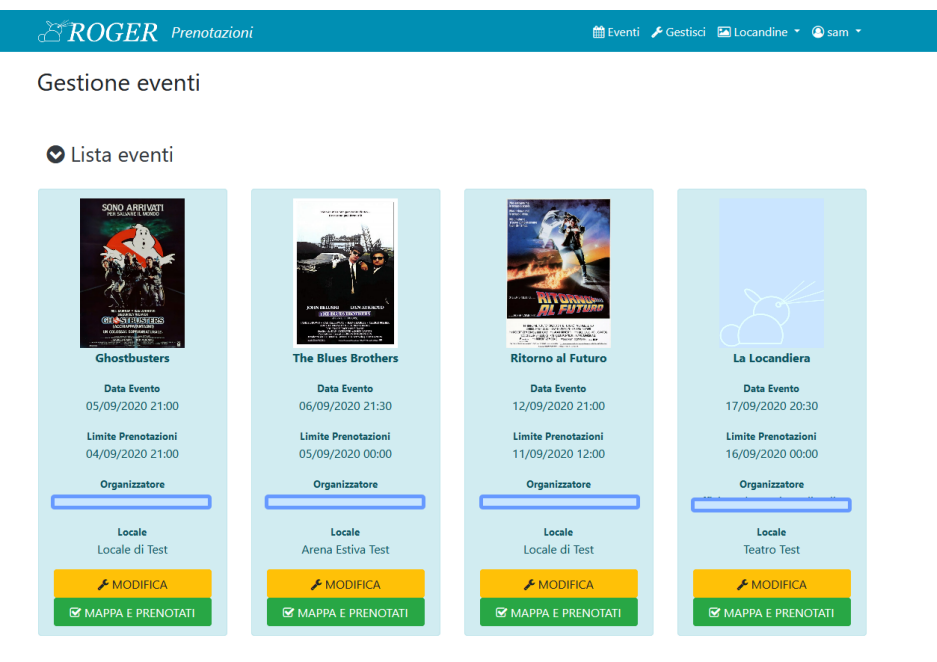

Aggiungi evento

#### Aggiungi evento

Per aggiungere un evento basta compilare i campi richiesti dal pannello e cliccare "Conferma". Tutti i campi possono essere modificati anche in seguito, escluso la mappa del locale. Per aggiungere una locandina, è necessario inserire il link web all'immagine che si vuole visualizzare, qualora questa sia già stata caricata su un sito web o sul portale stesso. Se invece non è presente sul web, è possibile caricarla tramite lo strumento dedicato, seguendo gli step:

42

- Accedere al caricamento dal menù in alto "Locandine" -> "Carica"
- Selezionare il file immagine sul proprio pc
- Copiare il link URL assegnato dal portale che è possibile trovare su "Locandine" -> "Caricate"
- Utilizzare l'URL fornito per inserirlo nel campo apposito

| <b>EROGER</b> Prenotazioni        | 🛗 Eventi 🍃 Prenotazioni 🌶 Gestione Eventi 🖾 Locandine 🝷 💿 sam 🍷 |
|-----------------------------------|-----------------------------------------------------------------|
| Gestione eventi                   |                                                                 |
|                                   |                                                                 |
| 오 Lista eventi                    |                                                                 |
| 🛇 Aggiungi evento                 |                                                                 |
| Nome evento/spettacolo            | Descrizione                                                     |
|                                   |                                                                 |
| Locale (ed eventuale alternativa) |                                                                 |
| Data Evente                       |                                                                 |
|                                   |                                                                 |
| Data Fine Prenotazioni            |                                                                 |
|                                   | <i>lk</i>                                                       |
| Locandina (inserire URL)          |                                                                 |
|                                   |                                                                 |
| Organizzatore                     | ~<br>~                                                          |
| Марра                             |                                                                 |
|                                   | ~                                                               |
| ✓ COI                             | NFERMA                                                          |

#### 7.2.2 Gestione Prenotazioni

La parte più utilizzata del portale amministrativo è certamente quella della gestione prenotazioni.

#### Visualizzazione ed eliminazione

Il sistema prevede due modalità per recuperare/visualizzare una prenotazione.

• Cliccando dal menù in alto su "Prenotazioni": verranno visualizzate tutte le prenotazioni inserite a portale, di tutti gli eventi. Cliccando sulla freccia a destra si potrà acceder direttamente all'evento e al pannello di emissione

|         |                | ظ ROGER        | Prenotazioni        | 🏥 Eventi 🖉 Prenotazioni 🌶 Gestione Eventi 🖼 Locandine 👻 🕲 sam 👻 |                     |   |
|---------|----------------|----------------|---------------------|-----------------------------------------------------------------|---------------------|---|
| Prenota | zioni Attive   |                |                     |                                                                 |                     |   |
| Codice  | Cognome e Nome | Evento         | Data Evento         | Posti Prenotati                                                 | Data Prenotazione   |   |
| 16-152  | TEST TEST      | EVENTO DI TEST | 2022-02-02 00:00:00 | 111,112                                                         | 2022-06-05 11:15:37 | > |
| 16-151  | CASSA CASSA    | EVENTO DI TEST | 2022-02-02 00:00:00 | CC4,CC5,CC6,CC7,CC8,CC9                                         | 2022-06-05 10:35:09 | > |
| 16-150  | CASSA CASSA    | EVENTO DI TEST | 2022-02-02 00:00:00 | CC3                                                             | 2022-06-05 10:34:43 | > |
| 16-149  | CASSA CASSA    | EVENTO DI TEST | 2022-02-02 00:00:00 | H10.H11.H12                                                     | 2022-06-04 11:06:59 | > |
| 16-148  | CASSA CASSA    | EVENTO DI TEST | 2022-02-02 00:00:00 | GG12,GG13,GG14,GG15,GG16                                        | 2022-06-04 10:39:22 | > |
| 16-147  | CASSA CASSA    | EVENTO DI TEST | 2022-02-02 00:00:00 | 67,88                                                           | 2022-06-04 10:16:41 | > |

• Cliccando dalla pagina di Gestione Eventi su "Mappa e Prenotati".

Per eliminare una prenotazione è necessario accedere a "Mappa e Prenotati" dell'evento e cliccare sul pulsante rosso a destra.

ATTENZIONE: è possibile eliminare una prenotazione solo se questa non è ancora stata ritirata!

|                                                         |                                           |                                      | area ROGER Pre | notazioni | 🏥 Eventi 🖉           | Prenotazioni 🧚 Gestione Eventi 🖾 Locandine 👻 🙆 sar | n <del>-</del>      |
|---------------------------------------------------------|-------------------------------------------|--------------------------------------|----------------|-----------|----------------------|----------------------------------------------------|---------------------|
| EVENTO DI<br>CINEMA TEATRO CA<br>Posti: Prenotati: 54 - | TEST<br>ARENI - 02/01<br>- Ritirati: 52 - | 2/2022 00:00<br>- Disponibili: 138 - | Bloccati: 226  |           |                      |                                                    | C Ricarica 🖶 Stampa |
| LEGENDA POSTI:<br>disponibile prenotato                 | o <b>Tritirato I</b> bi<br><b>O</b> F     | occato<br>PLATEA                     |                |           | S GALLERIA           |                                                    | Pannello Emissione  |
| Elenco Prenotazioni                                     |                                           |                                      |                |           |                      |                                                    |                     |
|                                                         | Codice                                    | Stato                                | Cognome e Nome | Recapito  | Email                | Posti Prenotati                                    | Data Prenotazione   |
| 0                                                       | 16-152                                    | Non ritirata                         | TEST TEST      | 555-0123  | sam@samdigital.eu    | 111,112                                            | 2022-06-05 11:15:37 |
| Ð                                                       | 16-112                                    | Ritirata                             | ZIERO SAMUELE  | Test      | ziosam.web@gmail.com | 81.82                                              | 2021-05-16 18:00:11 |

#### Ritiro Prenotazioni e Stampa Ingressi

Dal pannello operativo di cassa, viene visualizzata la mappa del locale divisa in settori. Sotto la mappa sono riportate tutte le prenotazioni per l'evento selezionato.

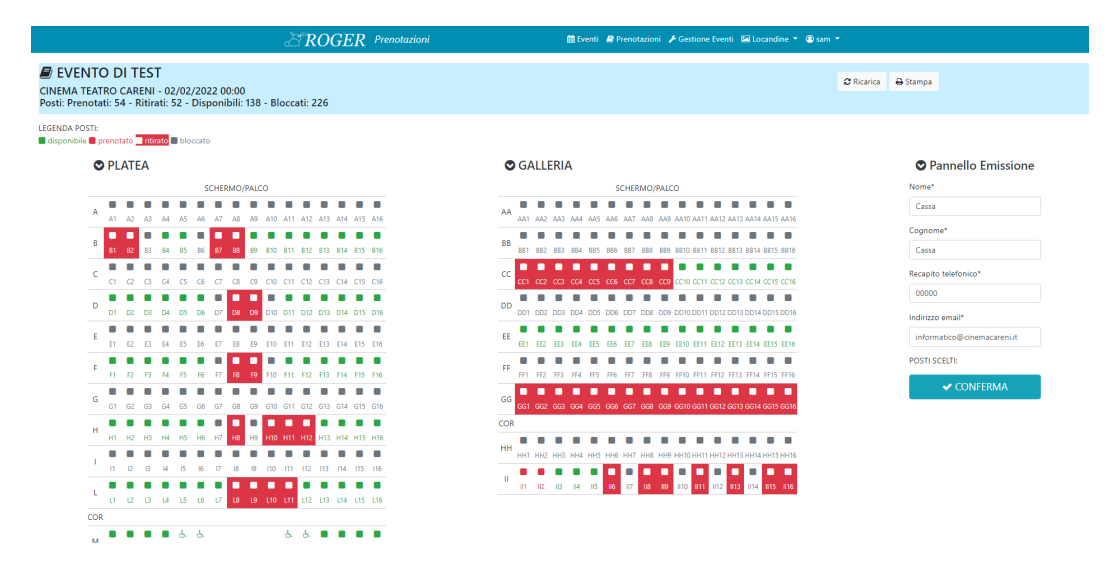

Per quanto riguarda la mappa, i posti sono evidenziati con colori diversi a seconda dello stato di occupazione del posto.

Si sottolinea la differenza tra posto "Prenotato" con icona rossa su sfondo bianco e posto "Ritirato" con icona bianca su sfondo rosso: nel primo caso significa che esiste una prenotazione per quel posto e che la prenotazione non è ancora stata ritirata (di fatto il posto è ancora libero e la prenotazione può essere eliminata), mentre nel secondo caso significa che effettivamente quel posto è occupato, la prenotazione è stata ritirata e il biglietto stampato. Per contrassegnare una prenotazione come "Ritirata" basta individuare la prenotazione e cliccare sul pulsante verde a sinistra della prenotazione: la prenotazione sarà contrassegnata come "Ritirata" e verrà stampato automaticamente il biglietto di ingresso.

E' possibile stampare il biglietto di ingresso anche in momenti successivi, cliccando sul pulsante con l'icona della stampante.

La stampa del biglietto funziona solo sulla stampante designata ed è possibile monitorarla tramite la finestra di stampa.

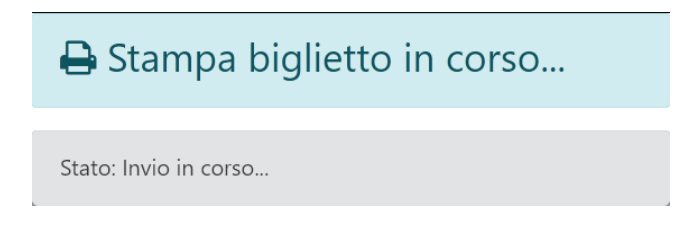

#### **Emissione Ingressi**

Nel caso in cui vi siano spettatori sprovvisti di prenotazione, l'operatore in cassa potrà assegnare direttamente i posti a sedere con questi passaggi:

- selezionare sulla mappa i posti da assegnare (esempio B15,B16 nello screen sotto)
- riportare sul "Pannello di Emissione" i dettagli dello spettatore (qualora richiesto)
- cliccare su Conferma

Il sistema genererà ed inserirà la nuova prenotazione, contrassegnandola già come "Ritirata": la riga della prenotazione passerà da bianca a verde. Verrà stampato automaticamente anche il biglietto di ingresso.

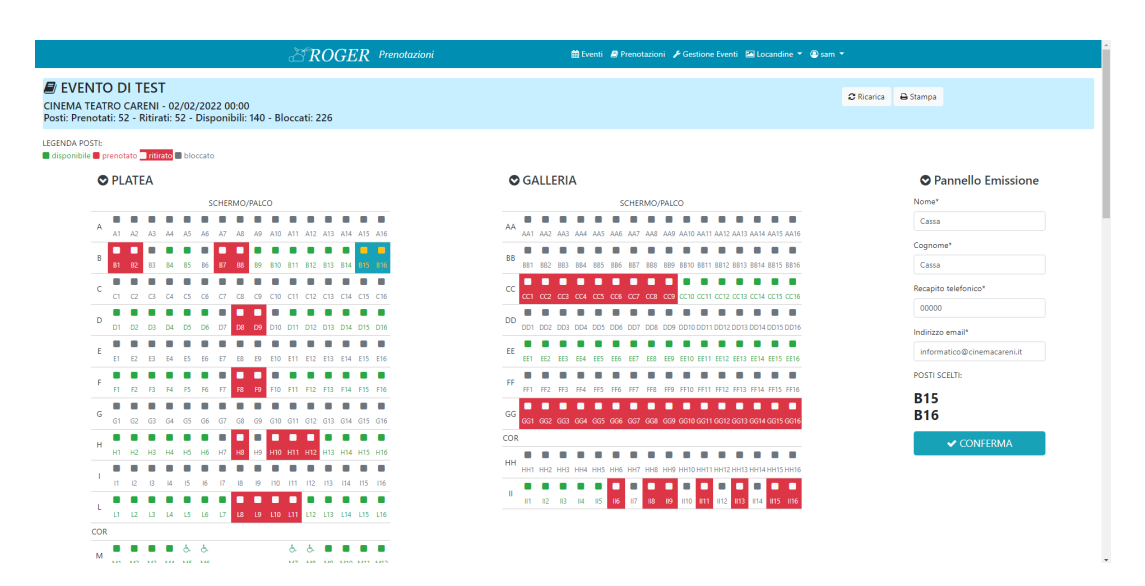

# 7.3 Lato Pubblico

Il portale dal lato pubblico mostra all'accesso la lista degli eventi in programmazione per i quali è possibile effettuare la prenotazione. In particolare sono visualizzati:

- Locandina Evento, se impostata
- Nome dell'evento
- Data/Ora di inizio evento
- Locale in cui si svolge l'evento
- Organizzatore dell'evento

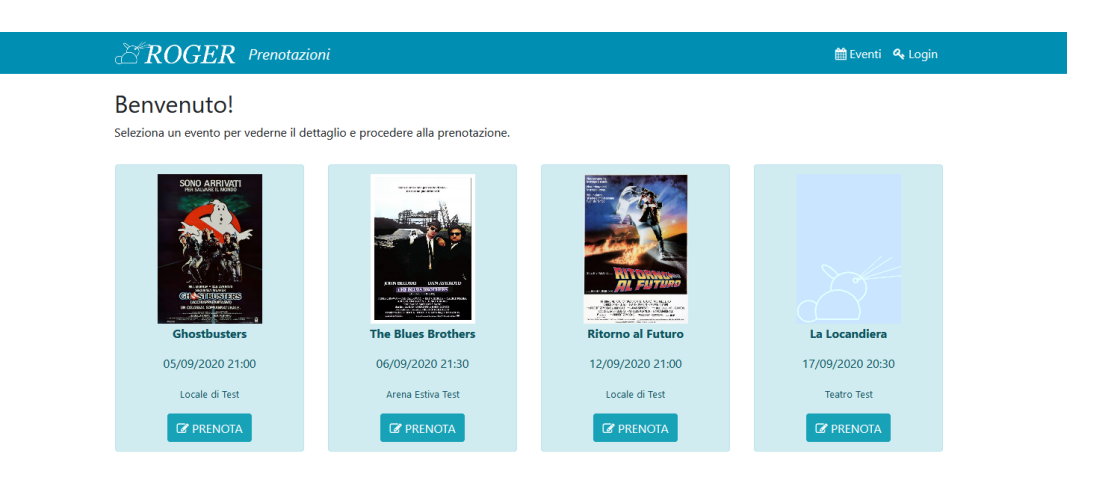

## 7.3.1 Processo di prenotazione

Per prenotare un evento l'utente deve cliccare sul pulsante "Prenota" dell'evento scelto. Si aprirà successivamente una schermata con tutti i dettagli dell'evento, compresa la mappa con i vari settori del locale.

I colori delle icone sulla mappa possono essere:

- verde, se posto libero
- grigio, se posto bloccato
- rosso, se posto già prenotato (indipendentemente che la prenotazione sia già stata ritirata o meno)
- giallo con sfondo azzurro, se posto selezionato dall'utente

Per prenotare il proprio posto in sala l'utente dovrà

- cliccare sul settore in cui vuole prenotare il posto
- selezionare i posti che vuole prenotare (max 9 posti a singola prenotazione)
- compilare il form sottostante con i propri riferimenti
- cliccare su conferma

46

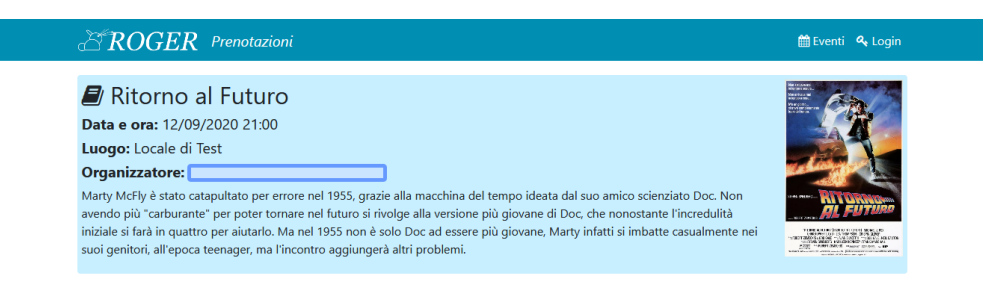

#### 🖒 Scelta del posto

Seleziona un settore premendo sul simbolo corrispondente 🗢 sotto, successivamente seleziona i posti che vuoi prenotare. Il sistema inserirà automaticamente i posti per il distanziamento, secondo le ordinanze vigenti.

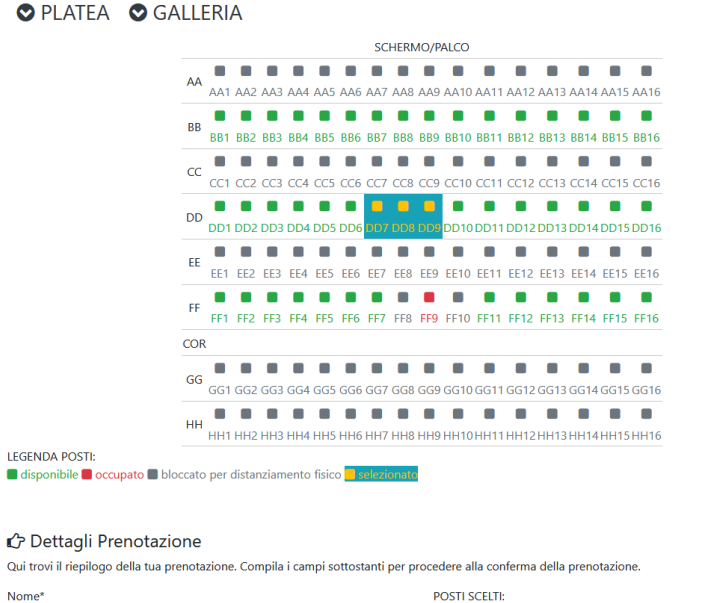

| Nome*                | POSTI SCELTI: |  |  |  |  |
|----------------------|---------------|--|--|--|--|
|                      | DD7           |  |  |  |  |
| Cognome*             | DD8<br>DD9    |  |  |  |  |
| Recapito telefonico* |               |  |  |  |  |
| Indirizzo email*     |               |  |  |  |  |
| ✓ CONFERMA           |               |  |  |  |  |

Una volta confermata la prenotazione, il portale visualizzerà un messaggio di conferma con il numero della prenotazione ed invierà una mail di conferma all'indirizzo lasciato dall'utente.

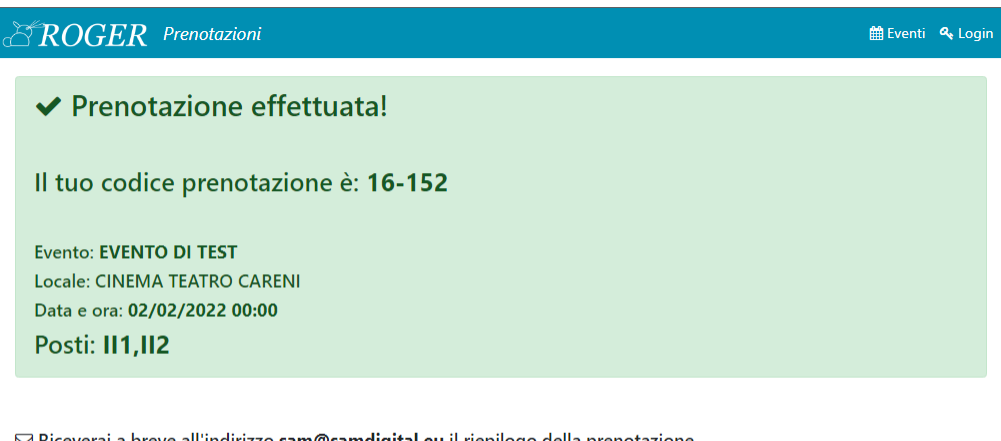

☑ Riceverai a breve all'indirizzo sam@samdigital.eu il riepilogo della prenotazione. Buona giornata e a presto!

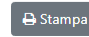

# 7.4 Note Particolari

- Non è possibile stornare prenotazioni già ritirate
- Non è possibile modificare il numero di posti di una prenotazione già esistente (si consiglia di integrare con nuova prenotazione oppure eliminarla e reinserirla)
- Non è possibile emettere prenotazioni per posti bloccati, nemmeno dal pannello operativo di cassa

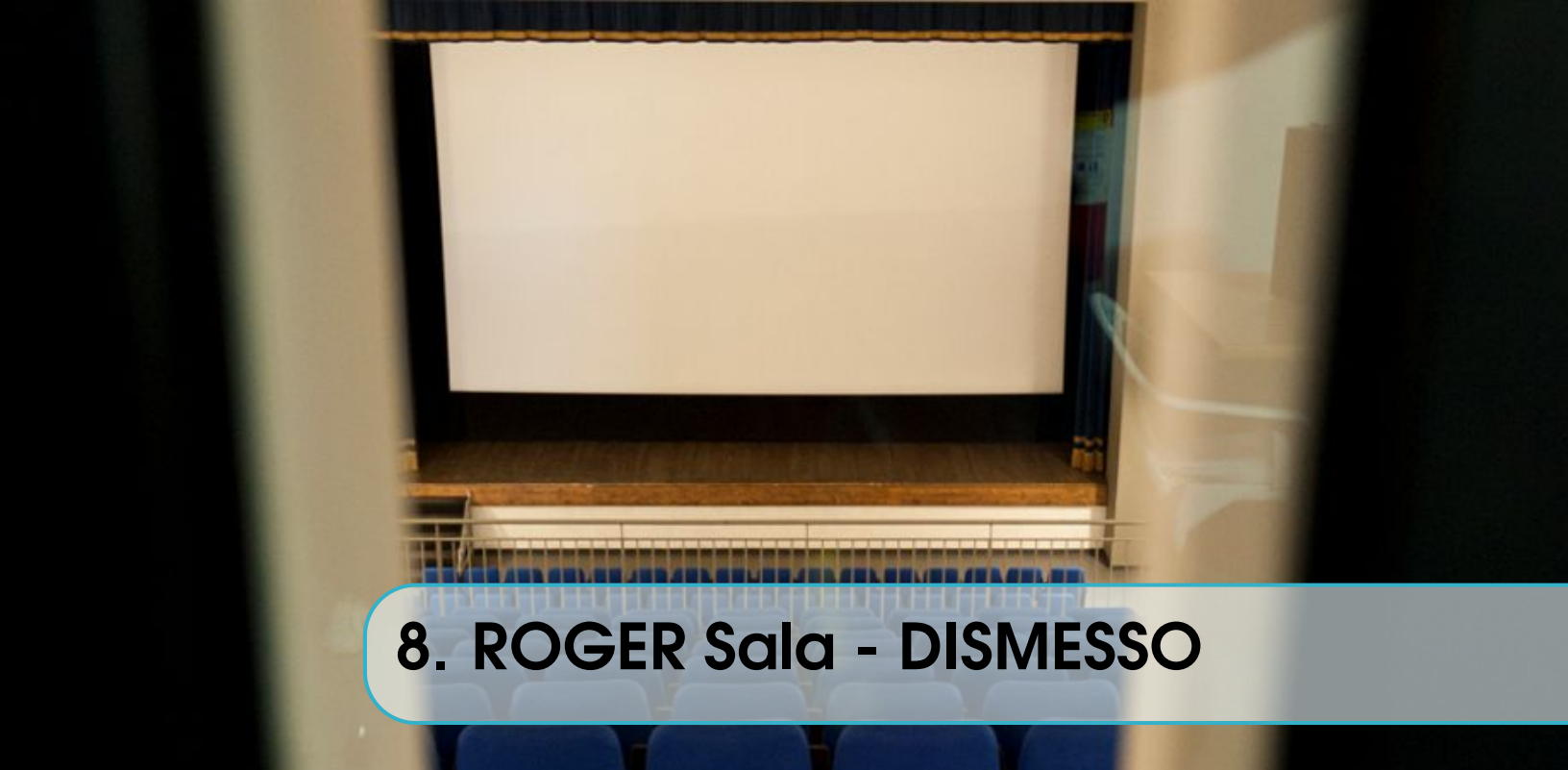

# 8.1 Funzionamento

Con ROGER SALA sarà possibile controllare, grazie alla centralina Roger presente in cabina di proiezione, vari automatismi all'interno della sala.

Per accedere al pannello di controllo, è sufficiente possedere i privilegi di Operatore per questo modulo, e successivamente aprire la pagina "Pannello di Controllo Sala". Una volta che il portale di sarà agganciato alla centralina della cabina, si udirà una notifica visiva e sonora direttamente da Roger in cabina di proiezione.

Per attivare un automatismo tra quelli disponibili sarà necessario cliccare sul pulsante relativo all'azione che vogliamo intraprendere: il comando verrà trasmesso ed eseguito istantaneamente.

- Luci di Sala: tra le funzionalità più apprezzate, sarà possibile controllare la dissolvenza delle luci direttamente da pc o da smartphone
- Comandi Proiezione: è possibile controllare la proiezione: partenza film, pubblicità, musica sala ecc...
- Funzioni Dolby: sarà possibile selezionare la sorgente sonora dell'impianto audio (su richiesta è impostabile anche il volume)
- Altro/Servizio: sono due slot programmabili a piacere dal proiezionista, tramite un set di automatismi già pronti (con possibilità di effettuare combinazioni e schedulazioni)

Tra le funzionalità più apprezzate vi è senz'altro il controllo delle luci di sala: sarà possibile controllare la dissolvenza delle luci direttamente da pc o da smartphone semplicemente cliccando su un pulsante.

ATTENZIONE: il sistema funziona anche grazie all'uso di popup (*i pop-up sono degli elementi dell'interfaccia grafica, quali finestre o riquadri, che compaiono automaticamente* 

*durante l'uso di un'applicazione ed in determinate situazioni, per attirare l'attenzione dell'utente*). Il vostro browser deve essere quindi impostato per NON bloccare i popup provenienti dal dominio dove è installato Roger. Per sbloccare i popup (se necessario) basterà disattivare il blocco agendo sulla barra che comparirà in alto (o sull'icona a sinistra della barra degli indirizzi del browser), selezionando "consenti popup per questo sito web".

Per garantire una maggiore sicurezza della sala e prevenire inconvenienti, il servizio funziona solo se connessi alla rete wifi dedicata all'interno dell'edificio, e solo dopo aver fatto login alla piattaforma con le proprie credenziali.

| CROGER Sala                                                                                                    |           |                       | 🎢 Pa | annello di Controllo Sala 🛛 Sam 🔻 |  |  |  |
|----------------------------------------------------------------------------------------------------|-----------|-----------------------|------|-----------------------------------|--|--|--|
| Pannello di Controllo Sala N.B.: per il corretto funzionamento del sistema devi essere collegato alla rete Ass. Cult. Careni. |           |                       |      |                                   |  |  |  |
| 24/08/2018 - 16:09:08                                                                                                    |           |                       |      |                                   |  |  |  |
| ♀ LUCI DI SALA                                                                                                    |           |                       |      |                                   |  |  |  |
| 0%                                                                                                    | 0% 50     |                       |      | 100%                              |  |  |  |
| COMANDI PROIEZIONE                                                                                                    |           |                       |      |                                   |  |  |  |
| CONSENSO PL<br>PARTENZA                                                                                                    | AY SERVER | SERVER MUSICA IN SALA |      | SPEGNI PC                         |  |  |  |
| INZIONI DOLBY                                                                                                    |           |                       |      |                                   |  |  |  |
| PC                                                                                                    | PC        | -SR                   |      | MIC                               |  |  |  |
| PELLICOLA                                                                                                    | DIGI      | TALE                  |      |                                   |  |  |  |
|                                                                                                    |           |                       |      |                                   |  |  |  |
| JOLLY 1                                                                                                    |           | JOLL                  |      |                                   |  |  |  |

50

# 9. ROGER Pubblicità - IN AGGIORNAM

## 9.1 Panoramica

(copiato interamente parte del vecchio manuale 2013)

#### 9.2 Inserzionisti

La sezione inserzionisti permette di avere un archivio anagrafico di tutti coloro che hanno proiettato delle pubblicità o dei contenuti su schermo. Per inserire un nuovo inserzionista basterà, una volta autenticati, andare su Inserzionisti -> Nuovo Inserzionista e compilare il modulo preferibilmente in tutte le sue parti. Il campo email è importante perché permetterà di comunicare i dettagli del video od eventuali variazioni direttamente all'inserzionista.

#### 9.3 Video

L'archivio video permette di vedere tutti i video, ordinati cronologicamente per inserzionista, all'interno del database. Per inserire un nuovo video basterà, una volta autenticati, andare su Video -> Nuovo Video e compilare il modulo preferibilmente in tutte le sue parti. Un'attenzione particolare va data ai campi: URL di visualizzazione (in quanto che permetterà all'inserzionista dei vedere il video in anteprima), DURATA, ma soprattutto al PERCORSO LOCALE e alle DATE di inizio e fine proiezione. -> Percorso Locale: se si tiene la spunta "Utilizza il percorso predefinito" basterà semplicemente indicare il nome file (precedentemente caricato su Google Drive nella directory del video della stagione attuale), e il percorso sarà aggiunto automaticamente secondo predefiniti (vedi sezione "Impostazioni"). In alternativa si può indicare il percorso COMPLETO inserendolo direttamente nella casella. Un percorso competo valido sarà del tipo: ATTENZIONE: il nome del file e il percorso devono corrispondere PERFETTAMENTE con quelli sul pc, altrimenti la proiezione si

bloccherà dando errore!!!! MASSIMA PRECISIONE! -> Data inizio e fine: indispensabile, serve al programma per mostrare i video in fase di generazione playlist: se un video, infatti ha come data di fine proiezione una data antecedente a quella del momento in cui si genera la playlist, non sarà visualizzato tra i video disponibili da proiettare. Una volta inserito il video, verrà richiesto se si desidera inviare una notifica allo sponsor: in caso affermativo partirà automaticamente una mail, all'indirizzo indicato in anagrafica inserzionisti, con tutti i dettagli del video e il richiamo alla visione su SAPCC del video stesso. La mail potrà essere inviata in qualsiasi altro momento cliccando, dall'elenco generale video, sull'icona di invio mail.

# 9.4 Playlist

Per inserire un nuova playlist basterà, una volta autenticati, andare su Playlist -> Nuova Playlist e compilare il modulo intutte le sue parti. C'è la possibilità di creare 2 tipi di playlist: Pomeridiana e Serale, a cui corrispondono i 2 pulsanti di avvio sulla centralina di Roger e i 2 comandi del server digitale GDC. Si potrà generare una nuova playlist completamente vuota, o in alternativa una nuova playlist sulla base delle ultime generate: questa opzione risulta molto utile nel momento in cui si debba modificare o aggiungere soltanto un solo video alla volta, mantenendo l'ossatura della playlist precedente. Per ragioni di natura tecnica, le playlist di uno stesso tipo (pomeridiana o serale) non possono accavallarsi: è ammessa una sola playlist (pomeridiana o serale) da proiettare un determinato periodo. Al momento dell'inserimento di una nuova playlist infatti, c'è il controllo in questo senso e nel caso si verifichi errore si sarà invitati a modificare il range di validità di una determinata playlist. Una volta impostato il nome, il tipo e il periodo di validità della playlist, scorrendo la pagina si passa alla generazione della scaletta. Basterà semplicemente selezionare e trascinare i video dalla colonna di sinistra alla colonna di destra. NOTA: l'ordine di proiezione dei video sarà quello della colonna di destra, partendo dal primo in alto. Testa e coda aggiunte secondo predefiniti. Per confermare la playlist basterà cliccare su "Crea" a centro pagina.

#### 9.4.1 FAQ

• In fase di creazione playlist, nella colonna dell'elenco video, non trovo un video che sono sicuro aver in database. Perché?

Nella colonna di sinistra sono mostrati tutti i video "attivi" che sono da proiettare in un intervallo che va da oggi al prossimo futuro. Controlla che le date di proiezione del video non siano antecedenti ad oggi.

 Non mi lascia creare una playlist. Perché?
 Fai attenzione che non si sovrapponga ad una playlist già esistente. Per trovarla vai su elenco playlist e controlla le date di validità delle playlist già create. Al limite modifica la data di una playlist già esistente e attiva nel periodo che vuoi inserire la playlist nuova, in modo che quella che stai creando non vada a sovrapporsi.

# 9.5 Log Proiezioni e Riepiloghi

# 9.6 Applicativi Cabina di Proiezione

Sul pc della cabina sono eseguiti principalmente i seguenti applicativi:

- Controllo verso centralina ROGER per input/output utente (server C creato ad hoc)
- Controllo Manuale (Roger SALA su desktop)
- Google Drive, per la sincronizzazione dei file video
- VLC Media Player, per la riproduzione dei file video
- Script ausiliari per controllo di sistema e comunicazione con i vari dispositivi di cabina e di cassa.

#### 9.6.1 Modalità Avvio Pubblicità

La pubblicità può essere avviata tramite i pulsanti sulla centralina, oppure tramite i comandi inviati direttamente dal server del proiettore digitale (compatibilità con tutti i server in produzione che gestiscono l'automazione di sala).

Ad ogni input dell'utente o del server digitale, verrà dato un feedback di ricezione comando tramite una conferma luminosa, e un messaggio tramite il display lcd della centralina ROGER.

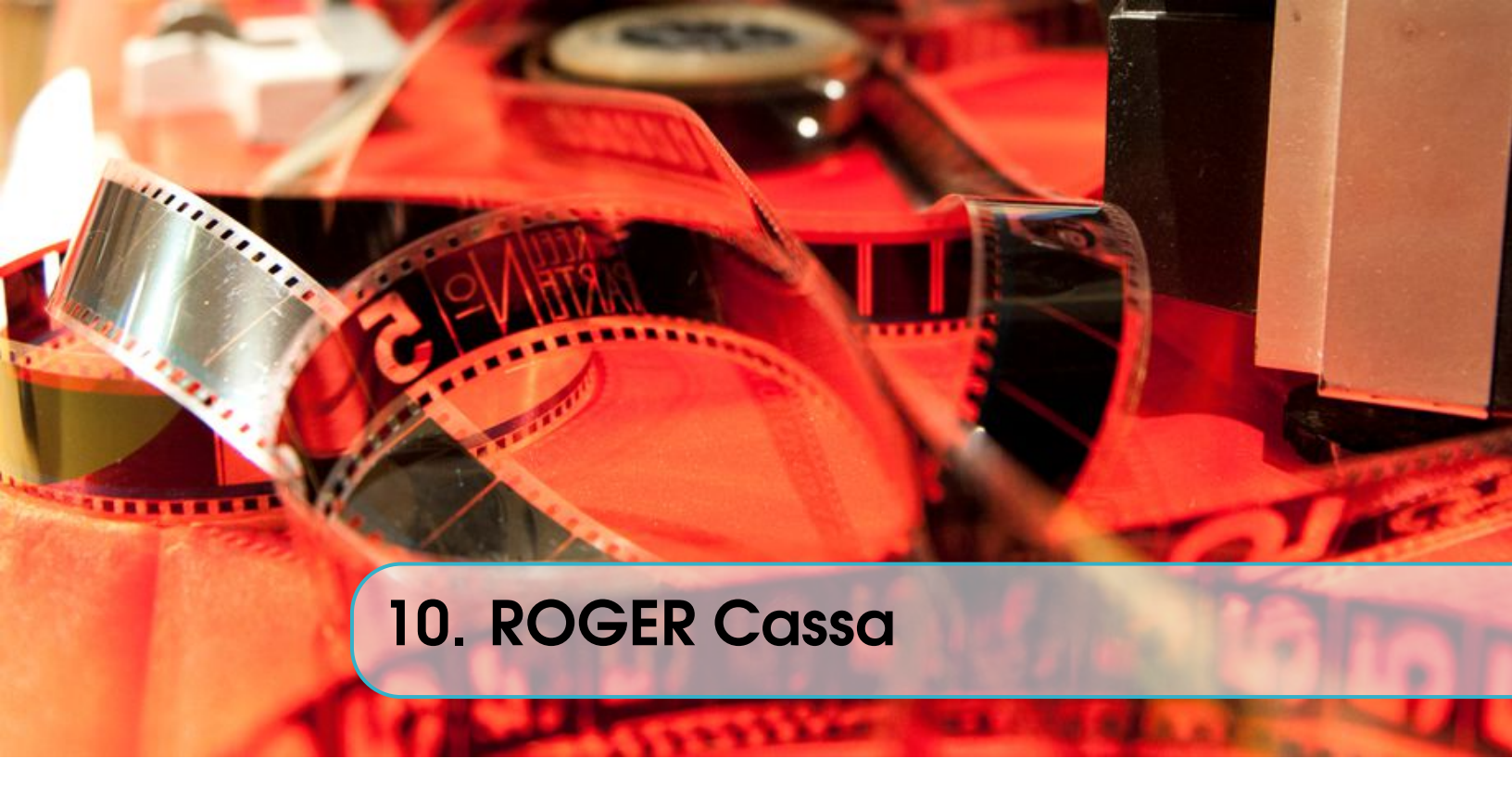

# 10.1 Panoramica

Questo non è un vero e proprio modulo a sé stante, ma può essere considerato un'estensione del modulo Pubblicità.

L'applicativo lato cassa che avvisa l'operatore al box office che la pubblicità è iniziata oppure appena terminata. Il messaggio consiste in un popup della durata di 5 secondi con scritto all'interno lo stato della pubblicità.

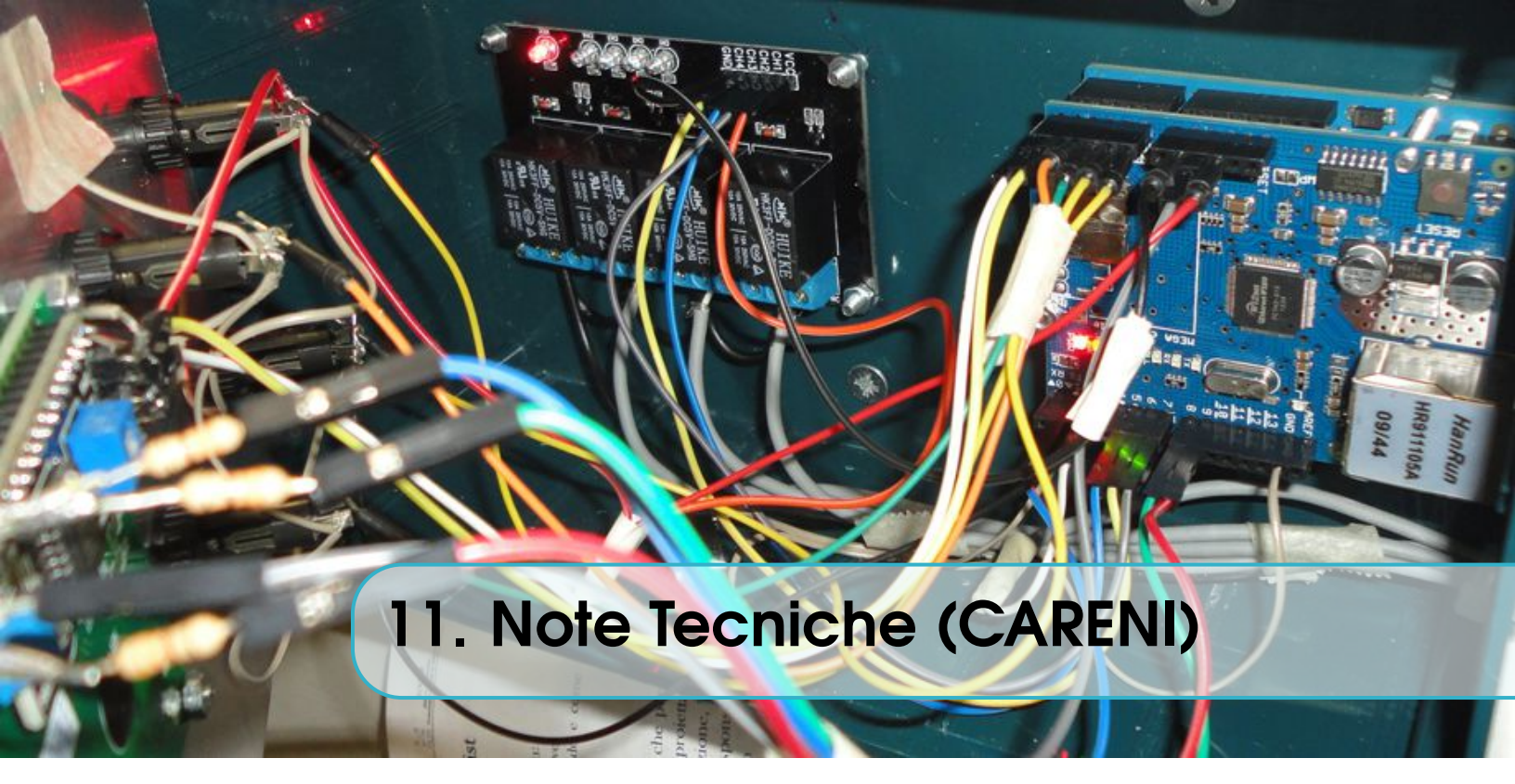

# 11.1 Hardware Automazioni

- Microcontrollore: Arduino UNO Rev.3, ATMega 320
- Display LCD: SainSmart 2004 20x4 I2C (Address 0x3F)
- Chip Ethernet Shield: Wiznet W5100
- LED: 1x RGB catodo comune, 1x IR
- Tensione di funzionamento: DC 9-12V, 1(+)A
- Primo file di prova centralina: 14/01/2013
- Installazione Centralina (1a versione): 07/04/2013
- Aggiornamento centralina: 09/06/2013
- MAC Adress: 0x90,0xA2,0xDA,0x00,0xF1,0x6A
- IP: 192.168.1.222, server in ascolto alla porta 222
- Subnet Mask: 255.255.255.0
- LUCIZERO = 7
- LUCICINQUANTA = 6
- LUCICENTO = 5
- BUZZER = 2
- ROSSO = 9
- VERDE = 8
- BLU = 1
- INPUTPOMERIDIANA = A0
- INPUTSERALE = A3
- INPUTEMERGENZA = A1
- INPUTPC = A2
- PANNELLO LCD = A4, A5
- ETHERNET: 4,10,11,12,13

# 11.2 Hardware Console

- Raspberry Pi 3 Modello B+
- Asus VT168N Monitor 15.6", 10-point Touch

# 11.3 Software

- Tutti i server e client della cabina di proiezione e della cassa sono programmati in C e C#
- Per la gestione dell'automazione sui singoli pc: C, C# + AutoIT
- Visualizzazione video: VLC Media Player
- Per il server remoto su dominio dell'esercente: PHP + MySQL
- Per Roger Console: Raspbian + Apache + PHP + MySQL
- Per Roger Bar: Raspbian + Apache + PHP

# 11.4 Autorizzazioni e Licenze

Tutti i diritti riservati. E' proibita la copia e la divulgazione dell'applicativo, di parte di esso o di parte dei moduli che lo compongono senza esplicito consenso dello sviluppatore.

La centralina operativa in dotazione presso i vani tecnici è di proprietà dell'esercente, tutto il software è di proprietà esclusiva dello sviluppatore, e concesso in uso attraverso licenza e termini e condizioni contrattuali.

Nota:

LICENZA D'USO PER L'ESERCENTE: ASSOCIAZIONE CULTURALE CARENI - Cinema Teatro Careni Pieve di Soligo (TV),

Dato il particolare ordinamento dell'esercente, e vista la disponibilità a testare di volta in volta il sistema, questa installazione è offerta "così com'è" in comodato d'uso gratuito, salvo eventuali variazioni future concordate.

L'esercente deve comunque riconoscere la proprietà dell'opera, non può modificarla e non può creare opere derivate.

Quest'opera, soltanto per questo esercente, è distribuita con Licenza Creative Commons Attribuzione - Non commerciale - Non opere derivate 4.0 Internazionale.